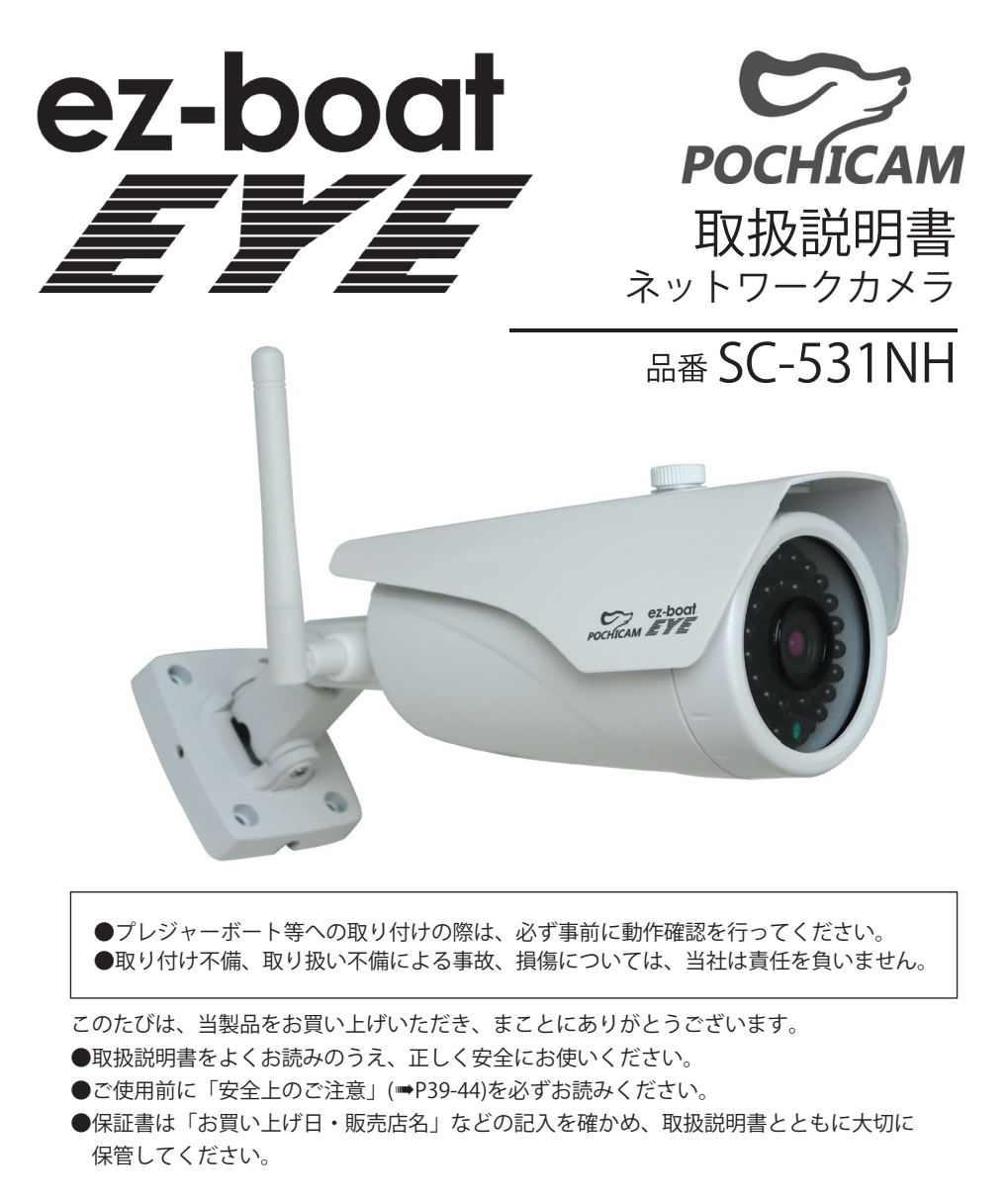

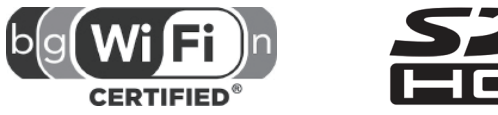

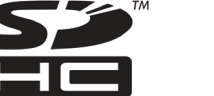

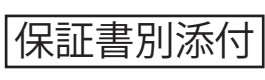

| 目 | 次 |
|---|---|
|   |   |

| 「安全上のご注意」を必ずお読みください (➡39- | 44)     |
|---------------------------|---------|
| はじめに                      |         |
| まずお読みください                 | 1       |
| 付属品                       | 2       |
| 使用上のお願い                   | 3-4     |
| 手順の確認                     | 5       |
| 各部の名前                     | 6       |
| カメラを使うための準備               | 7       |
| スマートフォンでカメラの映像を見る(ポチカメ2)  |         |
| スマートフォン用監視アプリiOS          | 8 – 1 3 |
| スマートフォン用監視アプリAndroid      | 14-19   |
| 動体検知通知メールの設定              | 20-21   |
| メールサーバー側の設定(Gmail)        | 2 2     |
| 警報送信メールについてのご注意           | 2 3     |
| 【重要】パスワードを変更する            | 24      |
| パソコンでカメラの映像を見る            |         |
| パソコン用閲覧ソフト(POCHICAM)      | 25-30   |
| 必要なとき                     |         |
| 無線LAN使用上のお願い              | 3 1     |
| カメラの設置                    | 3 2     |
| サポート情報                    | 3 3     |
| 故障かな?と思ったら                | 34-35   |
| 商品仕様                      | 36-38   |
| 安全上のご注意                   | 39-44   |
| 保証について                    | 4 5     |

## まずお読みください

付属品

- この商品は、プレジャーボート専用機として、電源では直流12Vと24Vに対応、 アンテナ用防水防錆キャップを標準装備するなど、特別仕様を施しております。
- 〇商品到着後、必ず1週間以内に付属品の確認と動作確認を 行ってください。
- 〇本機 (カメラ) について
  - 本機(カメラ)に詳細な設定をするためには 有線接続ができ、かつ安定したネットワーク環境が作れる ルーターとスマートフォンが必要です。
- 〇本製品は侵入・盗難を阻止するものではありません。 発生した損害については、責任を負いかねますのでご了承ください。
- 取扱説明書について
- 取扱説明書(本書):主にカメラをスマートフォンまたはパソコンで使うときの操作の 流れを説明しています。
- 非対応の機能:故障の原因になりますので、本機非対応の機能は操作しないで頂きます ようお願いいたします。
- 記載内容の補償はできません
- ●本機におけるデータの破損につきましては、当社は一切の責任を負いかねますのであらかじめご了承ください。
- ●本機はメモリ内蔵タイプです。本機の不具合で録画や録音されなかった場合の内容の 補償についてはご容赦ください。
- ▲書内の表記●本書内で参照していただくページを(●○○)で示しています。
- 本機(カメラ)の更新について 本機(カメラ)の仕様および機能が予告なく更新、変更される場合があります。 それに伴い、取扱説明書(本書)も更新されます。 ご理解頂きます様お願い致します。
- 商品紹介サイトについて

パソコン用閲覧ソフトのダウンロードなどは、下記商品紹介サイトでご確認ください。

「ez-boat EYE」商品紹介サイト www.saltyarts.com/eye 付属品をご確認ください。

記載の内容は2016年6月現在のものです。

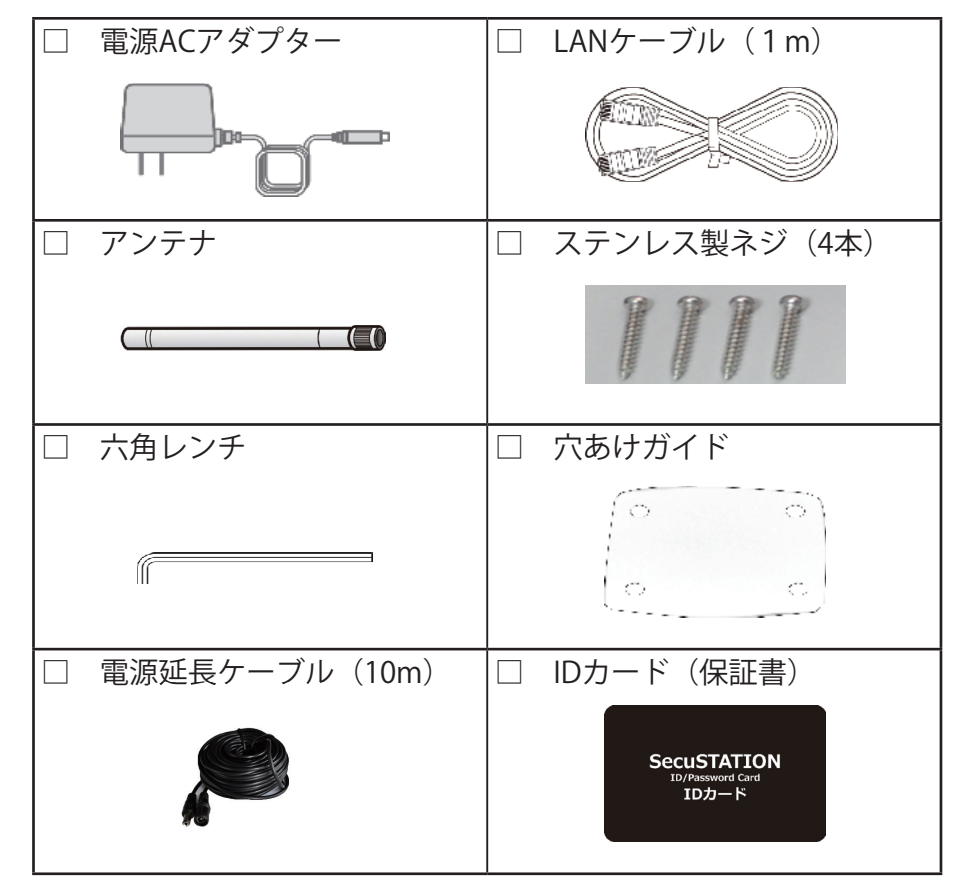

※IDカード(保証書)は大切に保管してください。保証についての項目は 必ずご確認ください(➡45)

●電源ACアダプタは必ず純正品をご使用ください。

●包装材料などは商品を取り出したあと、適切に処理をしてください。

●付属のLANケーブルは初期設定用です。より長さのあるLANケーブルが必要なとき は、別途お買い求めください。

●小物部品については乳幼児の手の届かないところに適切に保管してください。

## 使用上のお願い

## 使用上のお願い

■ 本機 (カメラ) について

●本機(カメラ)を落としたり、ぶつけたりしないでください。また、本機(カメラ)に 強い圧力をかけないでください。 強い衝撃が加わると、故障や誤作動の原因になります。

●浴室など湿気の多い場所に放置しないでください。

●IHクッキングヒーターの上におかないでください。 本機(カメラ)やIHクッキングヒーターが故障する原因になります。

- つゆつきについて
- ●つゆつきは、温度差や湿度差があると起こります。レンズの汚れ、かび、故障の 発生原因になりますのでお気をつけください。
- ●つゆつきが起こった場合は、電源ACアダプターを抜いて、2時間ほどそのままにして ください。周囲の温度になじむと、くもりが自然に取れます。

#### ■ お手入れ

電源を切ってから、乾いた柔らかい布のようなもので拭いてください。 ベンジン、シンナー、アルコール、台所洗剤、浴室/浴槽洗剤などの溶剤は 外装ケースが変質したり、塗装が剥げるおそれがありますので使用しないでください。 化学雑巾をご使用の際は、その注意書きに従ってください。

### ■(重要)定期的にカメラの「潮落とし」をしてください。

本商品は、プレジャーボート専用機として、防水防錆のための特別仕様をしておりますが、 清水による「潮落とし」が防錆効果を増幅させ、商品の寿命を長持ちさせます。航行後に 船体の潮落としをされる際には、船体だけではなく、必ず、カメラ本体にも、清水を丁寧に シャワーしていただくなど、定期的な「潮落とし」をお願いいたします。 ■ プライバシー・肖像権について

カメラの設置や利用につきまして、ご利用されるお客様の責任で被写体のプライバシー (マイクで拾う音声に対するプライバシーを含む)、肖像権などを考慮のうえ、行って ください。

- 著作権にお気をつけください あなたが撮影や録音したものは、個人として楽しむ以外は、著作権法上権利者に無断で は使用できません。個人として楽しむ目的であっても、撮影を制限している場合が ありますのでお気をつけください。
- 本機は、設置されているネットワークの状態や接続されている機器の 状態に依存します。

ネットワークの状態によっては、映像・音声が途切れたり、動体検知が働かない場合が あります。

またご使用になるパソコンや端末の状態により同上の現象が起きる場合があります。 本機は、どのような状態であっても、動作を100%保証するものではありません。 本機能を運用された結果、発生したいかなる損害に対して当社は一切の責任を 負いません。

■ ファームウェアのバージョンアップ及び本機最新情報について ファームウェアのバージョンアップの情報や本機についての情報を不定期で更新させて 頂いております。 最新の情報は、防犯ステーションお客様サポートページにてご確認ください。 SecuSTATIONお客様サポートページ www.secu.ip

また、ファームウェアのバージョンアップの際には、カメラとルーターを有線LAN ケーブルで繋いで頂く場合がござます。 その際に、カメラの取り外しなどで発生する工事費用等に関しまして当社は一切の責任 を負いません。ご理解くださいませ。

#### ■ 本機を廃棄/譲渡するとき

本機にはお客様の操作に関する個人情報が記録されています。廃棄や譲渡などで本機を 手放される場合は、記録された情報を必ず消去してください。 本機に記録される個人情報に関しては、お客様の責任で管理してください。

手順の確認

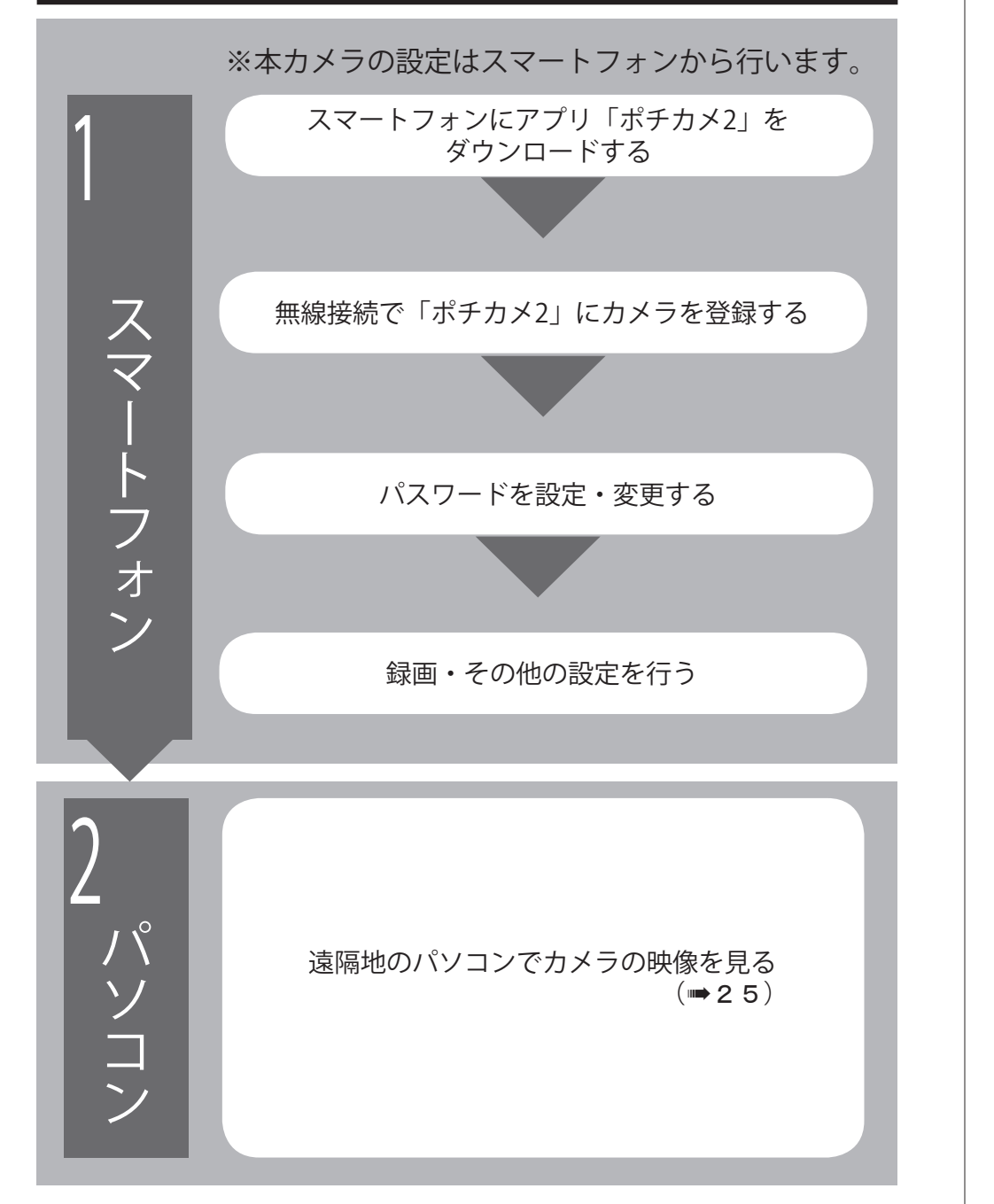

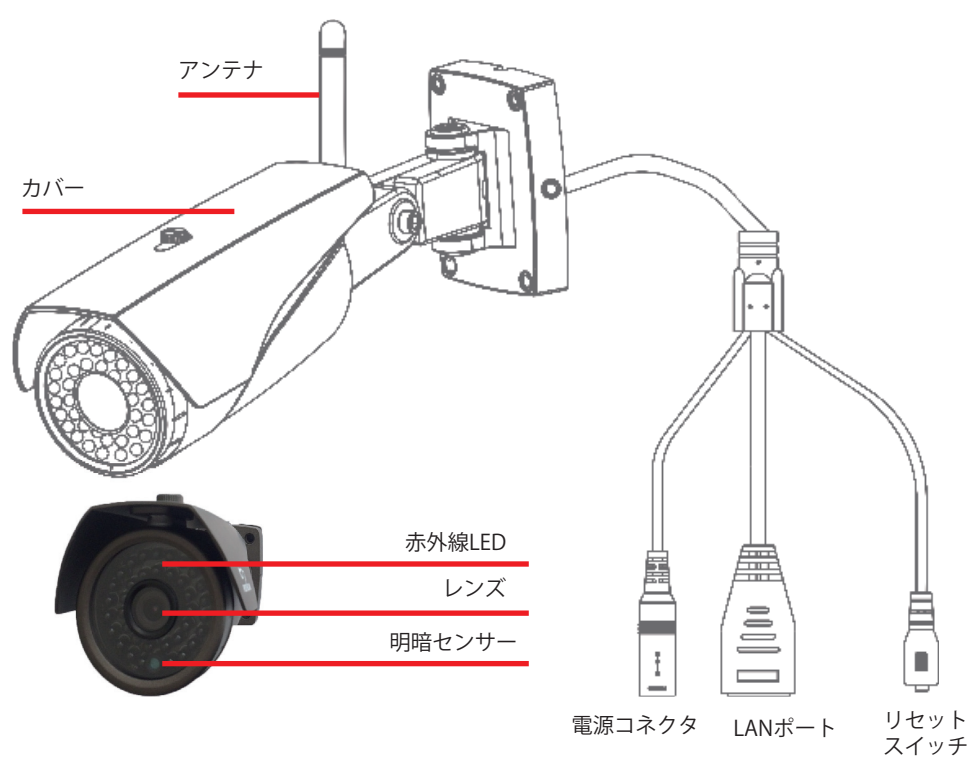

※Wi-Fiで使用する場合、アンテナを取り付けます。

※カバーは前後に調節できます。夜間の撮影時カバーが前に出すぎていると 赤外線LEDの光がカバーに反射して、映像が白くにごる場合があります。 その時は、カバーを後ろに下げてご使用ください。

※赤外線LEDは、カメラのセンサーが自動に明暗を判断して点灯・消灯します。 手動でON・OFFの切替は出来ません。

※ケーブル部及びACアダプターは防水ではありません。 使用しないコネクタやケーブルの絶縁、防水処理は適切に行ってください。 絶縁、防水処理を行わないまま屋外で使用しますと故障の原因となりますので 必ず行っていただきますようお願いいたします。

※映像が映らないなど、カメラの不具合が生じた場合は、リセットスイッチを押して 一度カメラを初期化してください。

## カメラを使うための準備

○カメラをインターネットに繋ぐためのルーターを用意する。

モバイルルーターはWi-Fi (無線LAN) でインターネット接続を行う為 有線LANケーブルでのインターネット接続に比べ、様々な影響を受けやすく 接続状態が不安定になることがあります。また、ご使用される機器、回線の ご契約会社・プランにより接続の状況は変わります。あらかじめご了承ください。 詳しくは「無線LAN使用上のお願い」 (➡31) をご確認ください。

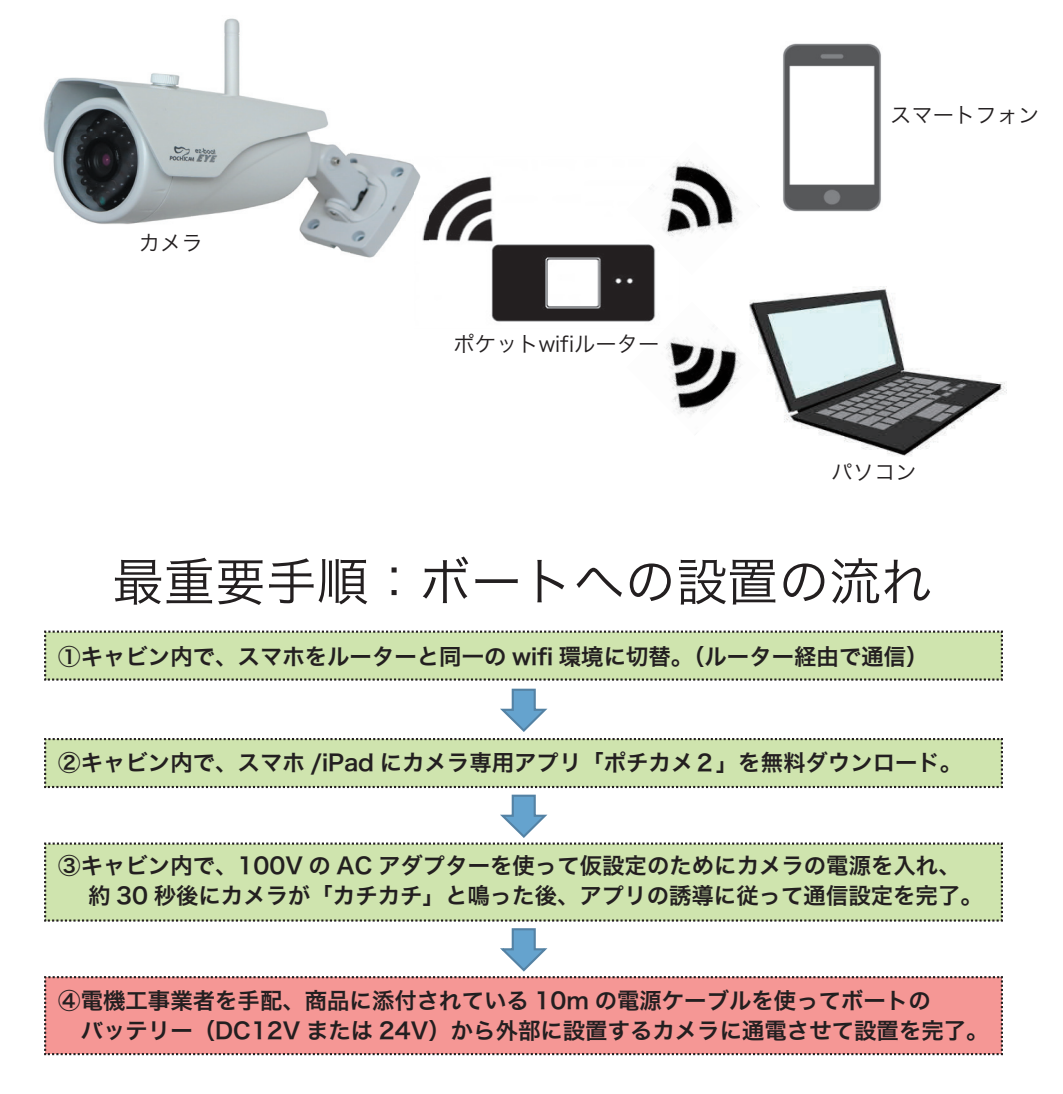

スマートフォン本体の「設定」:「Wi-Fi」から カメラをお使いになるWi-FiルーターにWi-Fi接続して SecuSTATION ≜ � (j) ください。 マットワークを選択... SecuTEST **≜** ≈ (i) SecuTEST2 **≜** 奈 (i) SecuTEST3 **≜** 중 (j) SecuTEST4 ≜ � (j) その他.... ②App Storeで「ポチカメ2」を検索し、インストール  $\mathbf{r}$ します。 ポチカメ2 ③「新規ユーザー登録」でメールアドレス(自由)と 新規ユーザー登録 パスワード(自由)を入力し、「次へ」をタップ してください。(登録成功)の画面が出てきたら 新規ユーザー登録 「確定」をタップしてください。 メールアドレスで登録 パスワードを再入力してください ④登録が完了したら、登録したメールアドレスと ログイン パスワードを入力し「ログイン」をタップして ログインしてください。 ⑤無線WiFi設定をする カメラ一覧 右上「+追加ボタン」から「無線接続」をタップ。 アプリ画面の指示に従い「次へ」をタップ。 () 無線接続 ⑥カメラの電源を入れます。この時、有線LANケーブル 接続は不要です。電源を入れて、約30秒後にカメラ本体 が起動しますので、その後、表示されているアクセス スポット (SSID)が正しいもの (お使いのルーターSSID) かを確認し、ルーターのWiFiパスワードを入力して ください。

(ルーターのWiFiパスワードはお間違えのないよう よくご確認の上、入力してください。

①お使いのスマートフォンのインターネット接続を

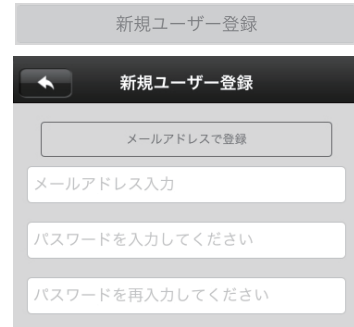

く設定

Wi-Fi

## iOSでカメラの映像を見る

## iOSでカメラの映像を見る

- ⑦カメラがルーターとの接続を開始します。 正しくWi-Fi接続が完了すると、アプリ画面に 「接続設定成功!」と表示されますので 「確定」をタップしてください。
- ※「接続中…」の状態が長く続く場合は ルーターのWi-Fiパスワードをご確認の上 再度接続を行ってください。
- ⑧カメラ名称(自由)と、カメラパスワード (初期123)を入力し、「保存」をタップ してください。

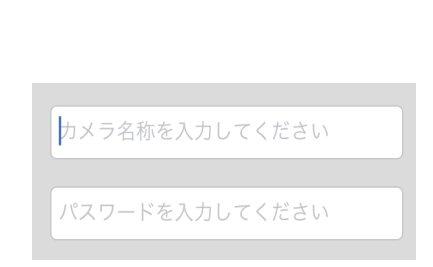

⑨「設定」をタップしてパスワードを変更します (➡24)

 ⑩カメラの映像を確認する カメラー覧に登録されたカメラの
 「カメラ映像再生ボタン」をタップすると、 カメラが映している映像を確認できます。

|      | secu statio             | n               |
|------|-------------------------|-----------------|
|      | <b>叉 (オンライン)</b><br>[B] | <b>?</b><br>[C] |
| □□再生 | ② 設定                    | ☑ 編集            |

【A】カメラ映像再生ボタン

現在カメラが映している映像を確認できます。

【B】カメラ設定ボタン(再生/設定/編集) (➡11)

【C】セキュリティーモード(動体検知)のON/OFF

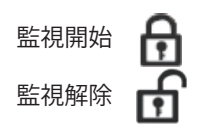

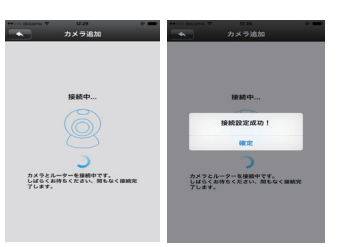

iOSでカメラの映像を見る

### ○監視画面操作方法

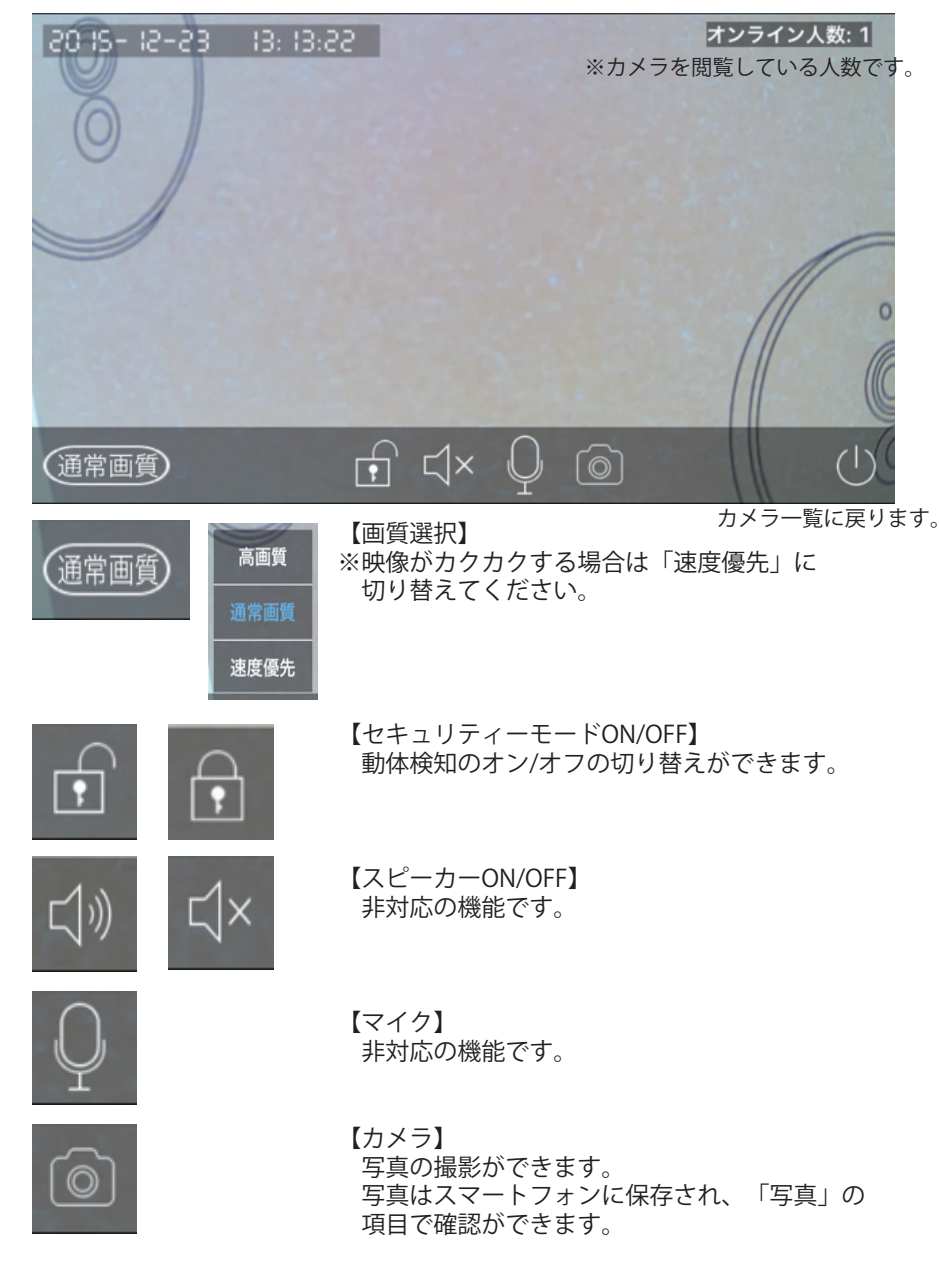

### iOSでカメラの映像を見る

| ○カメラ内設                | 定ボタン内(※カメラ名称をタッブ)                                                                                                    |
|-----------------------|----------------------------------------------------------------------------------------------------|
| ・再生<br>SDカードに         | 保存された動画を確認できます。  □ 融                                                                                                    |
| ・設定 ポチ                | カメ設定  □ 融  □ 酸  □ 酸  □ 酸  □ 酸  □ 酸  □ 酸  □                                                                                                    |
| 時間設定                  | カメラの時間を設定します。(時間帯設定:日本はUTC+9です)                                                                                                    |
| カメラ設定                 | 「ビデオ形式」:映像方式の選択をします。(日本はNTSCです)<br>「音量」:非対応の機能です。<br>「画面反転」:非対応の機能です。                                                                                                    |
| パスワード<br>設定<br>(■●24) | アプリにログインするための管理者とゲストのパスワード変更が<br>できます。<br>※初期パスワード(123)のままの使用はお止め下さい。<br>セキュリティー上、必ずパスワードは変更して下さい(英数字6桁<br>以上30桁以内※単調なパスワードは登録できません)<br>※ゲストパスワード(数字6桁以上30桁以内)でのログインは<br>カメラの映像確認のみの機能になります。設定はできません。                                                                                                    |
| ネットワーク                | 「ネットワークモード」:LANの接続方法を選択できます。                                                                                                    |
| 設定                    | 「WiFiリスト」:周辺のアクセススポットが表示されます。                                                                                                    |
| 警報設定                  | 「警報情報受信」:動体検知に反応あった時にスマートフォン上に<br>通知をします。<br>「警報受信ID」:動体検知に反応があった時、通知を受けるユーザーを<br>削除できます。<br>「警報送信メール」:動体検知に反応があった時にメールを送る<br>アドレスを登録します。<br>「動体検知」:オンで動きを感知する機能が作動します。<br>◇動体検知設定方法<br>「動体検知」をオンにし、(通知が欲しい場合は「警報情報受信」も<br>オン)セキュリティーモードをON(カメラ一覧の南京錠マークを<br>監視開始状態)で動体検知機能を開始します。(➡9)<br>「サイレン音」:非対応の機能です。 |
| 録画設定                  | 録画モード選択<br>「手動録画」:「録画スイッチ」をオンにすると、連続録画を開始<br>します。※ONに出来ない場合はSDカードが認識出来ていません。<br>「警報録画」:動体検知に反応があった時に録画をします。<br>「定時録画」:時間帯を指定し「保存」をタップすると、指定した<br>時間帯だけ録画をします。                                                                                                    |
| 監視エリア<br>設定           | ※非対応の機能です。                                                                                                    |

| SDカード<br>設定         | 本機はメモリ内蔵タイプです。<br>内蔵メモリの容量ご確認いただけます。<br>「フォーマット」:内蔵メモリのフォーマットを行います。                 |
|---------------------|-------------------------------------------------------------------------------------|
| カメラ<br>バージョン<br>アップ | カメラのバージョンアップをします。<br>※カメラのバージョンアップが完了するまでは、絶対にカメラの電源を<br>切ったり、LANケーブルを抜いたりしないでください。 |

#### ・編集

カメラの名称とカメラのパスワードを変更できます。

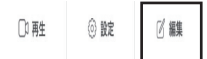

変更後パスワード覚え書き欄

#### ○登録したカメラの削除

登録されたカメラ部分を左にスワイプ(画面に触れ、その指先をスライドさせる) すると、「削除」ボタンが現れます。現れた「削除」ボタンをタップすると 登録されたカメラが削除されます。

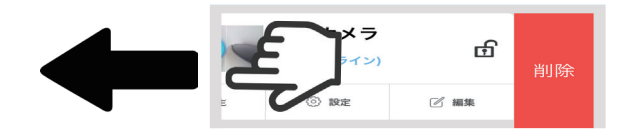

| iOSでカメラの映像を見る                                                                                                    | Androidでカメラの映像を見る                                                                                                    |
|----------------------------------------------------------------------------------------------------|----------------------------------------------------------------------------------------------------|
| <ul> <li>○通知一覧</li> <li>●通知一覧</li> <li>警報記録(動体検知)が反応した記録を見ることができます。</li> </ul>                                                                                                    | カメラとルーター間をWi-Fi(無線LAN)で接続<br>してご使用になる場合<br>①お使いのスマートフォンのインターネット接続を<br>スマートフォン本体の「設定」:「Wi-Fi」から<br>カメラをお使いになるWi-FiルーターにWi-Fi接続して<br>ください。                                                              |
| ○写真<br>スマートフォンで撮影された写真を見ることができます。                                                                                                    | ②アプリケーションをインストールする<br>Play ストアで「ポチカメ2」を検索し、インストール<br>します。<br>新規ユーザー登録                                                                                                    |
| ○その他 その他                                                                                                    | 登録ガイド       ③新規ユーザー登録をする       「新規ユーザー登録」で                                                                                                    |
| <ul> <li>・ユーザー名:ユーザー名(ID)が表示されます。<br/>このユーザー名(ID)は、ログインにも使えます。</li> <li>・メールアドレス:新規ユーザー登録で登録したメールアドレスが表示されます。</li> <li>*メールアドレスを消去されました場合は、ユーザー名(ID)でログインすることになりますので、ユーザー名(ID)をお忘れにならないよう<br/>十分にご注意ください。</li> </ul> | <ul> <li>メールアドレス(自由)と、パスワード(自由)を<br/>入力し、「登録」をタップしてください。</li> <li>パスワードを入力してください</li> <li>パスワードを入力してください</li> <li>登録</li> <li>のインしてください。</li> </ul>                                                   |
| ・電話番号:※使用しません。<br>・パスワード変更:ログイン時に使うパスワードの変更ができます。<br>POCHICAM<br>(ポチカメ2) アプリの情報を確認できます。                                                                                                    | <ul> <li>⑤無線WiFi設定をする</li> <li>右上「+追加ボタン」から「無線接続」をタップ。</li> <li>アプリ画面の指示に従い「次へ」をタップ。</li> <li>(○) 無線接続</li> </ul>                                                                                     |
| 情報QRコードから<br>Wifi設定ルーターのSSIDとパスワードから、WifiのQRコードを作成し<br>QRコードをカメラに読ませてWifi接続を行います。ログアウトログアウトをし、ログイン画面に移ります。                                                                                                    | ⑥カメラの電源を入れます。この時、有線LANケーブル<br>接続は不要です。電源を入れて、約30秒後にカメラ本体<br>が起動しますので、その後、表示されているアクセス<br>スポット(SSID)が正しいもの(お使いのルーターSSID)<br>かを確認し、ルーターのWiFiパスワードを入力して<br>ください。<br>(パスワードはお間違えのないようよくご確認<br>いただきご入力ください) |
| 13                                                                                                    | 14                                                                                                    |

## Androidでカメラの映像を見る

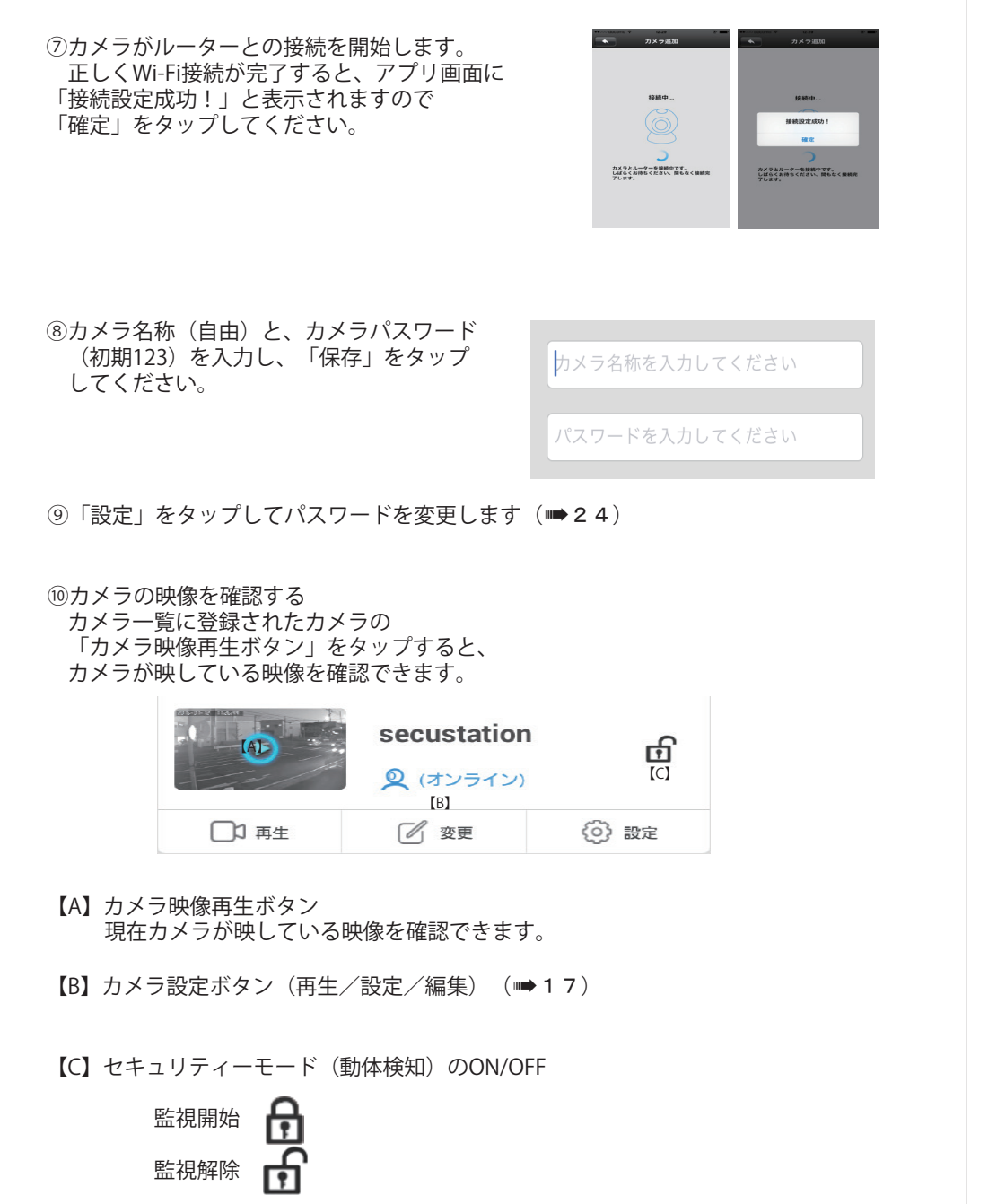

## Androidでカメラの映像を見る

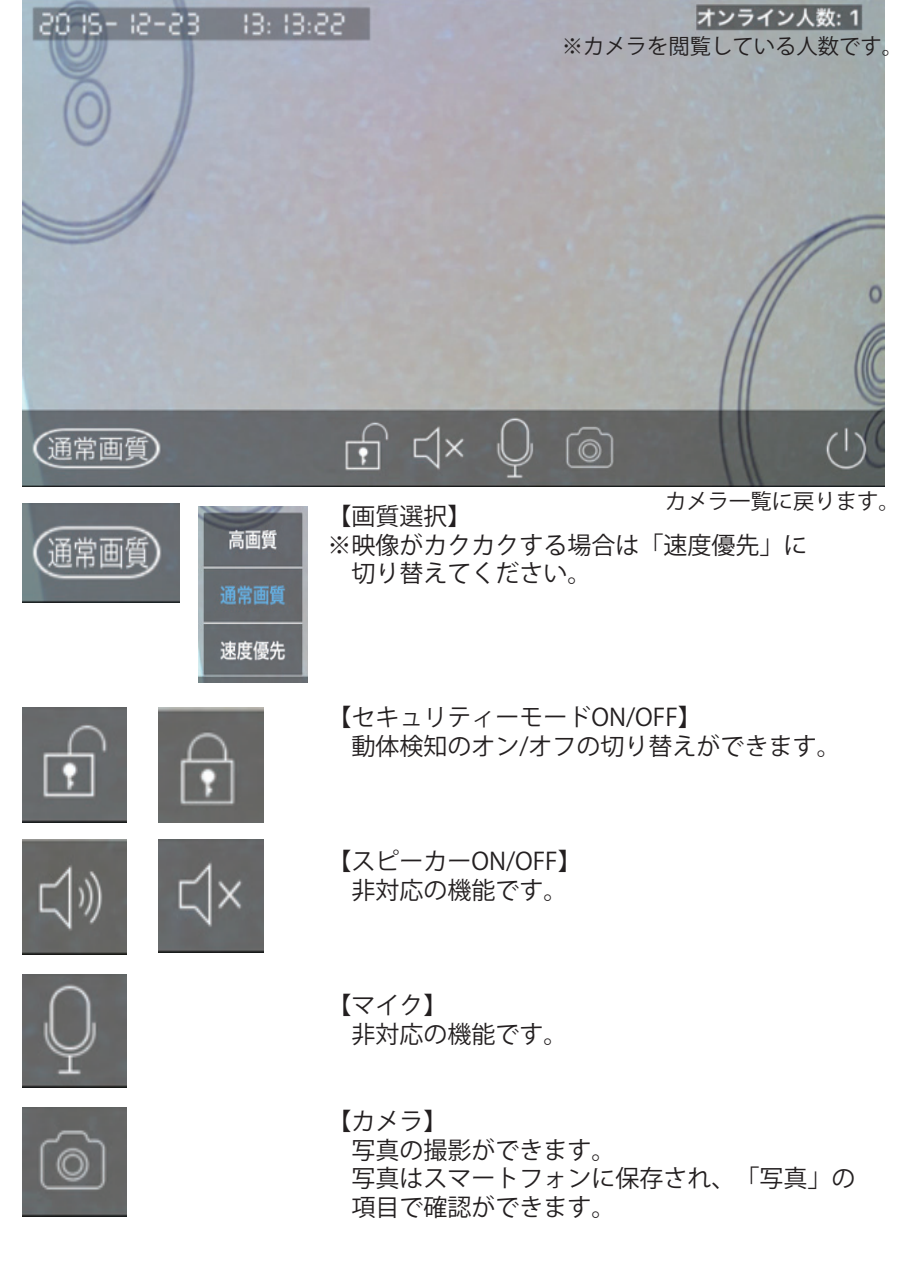

## Androidでカメラの映像を見る

| ○カメラ内設               | 定ボタン内(※カメラ名称をタップ)                                                                                                    |
|----------------------|----------------------------------------------------------------------------------------------------|
| ・再生<br>SDカードに        | C保存された動画を確認できます。                                                                                                    |
| ・設定 ポチ               | カメ設定 ① 融   ① 頭                                                                                                    |
| 時間設定                 | カメラの時間を設定します。(時間帯設定:日本はUTC+9です)                                                                                                    |
| カメラ設定                | 「ビデオ形式」:映像方式の選択をします。(日本はNTSCです)<br>「音量」:非対応の機能です。<br>「画面反転」:非対応の機能です。                                                                                                    |
| パスワード<br>設定<br>(➡24) | アプリにログインするための管理者とゲストのパスワード変更が<br>できます。<br>※初期パスワード(123)のままの使用はお止め下さい。<br>セキュリティー上、必ずパスワードは変更して下さい(英数字6桁<br>以上30桁以内※単調なパスワードは登録できません)<br>※ゲストパスワード(数字6桁以上30桁以内)でのログインは<br>カメラの映像確認のみの機能になります。設定はできません。                                                                                                    |
| ネットワーク               | 「ネットワークモード」:LANの接続方法を選択できます。                                                                                                    |
| 設定                   | 「WiFiリスト」:周辺のアクセススポットが表示されます。                                                                                                    |
| 警報設定                 | 「警報情報受信」:動体検知に反応があった時にスマートフォン上に<br>通知をします。<br>「警報受信ID」:動体検知に反応があった時、通知を受けるユーザーを<br>削除できます。<br>「警報受信メール」:動体検知に反応があった時にメールを送る<br>アドレスを登録します。<br>「動体検知]:オンで動きを感知する機能が作動します。<br>◇動体検知設定方法<br>「動体検知」をオンにし、(通知が欲しい場合は「警報情報受信」も<br>オン)セキュリティーモードをON(カメラ一覧の南京錠マークを<br>監視開始状態)で動体検知機能を開始します。(➡15)<br>「サイレン音」:非対応の機能です。 |
| 録画設定                 | 録画モード選択<br>「手動録画」:「録画スイッチ」をオンにすると、連続録画を開始<br>します。※ONに出来ない場合はSDカードが認識出来ていません。<br>「警報録画」:動体検知に反応があった時に録画をします。<br>「定時録画」:時間帯を指定し「保存」をタップすると、指定した<br>時間帯だけ録画をします。                                                                                                    |
| 監視エリア<br>  設定        | ※非対応の機能です。                                                                                                    |

## Androidでカメラの映像を見る

| SDカード<br>設定         | 本機はメモリ内蔵タイプです。<br>内蔵メモリの容量ご確認いただけます。<br>「フォーマット」:内蔵メモリのフォーマットを行います。                 |
|---------------------|-------------------------------------------------------------------------------------|
| カメラ<br>バージョン<br>アップ | カメラのバージョンアップをします。<br>※カメラのバージョンアップが完了するまでは、絶対にカメラの電源を<br>切ったり、LANケーブルを抜いたりしないでください。 |

#### ・変更

カメラの名称とカメラのパスワードを変更できます。

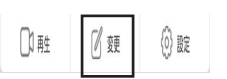

変更後パスワード覚え書き欄

○登録したカメラの削除

登録されたカメラ部分を長押しすると、登録されたカメラが削除できます。

# Androidでカメラの映像を見る

## 動体検知通知メールの設定

### ··· 通知一覧

#### ○通知一覧

警報記録(動体検知)が反応した記録を見ることができます。

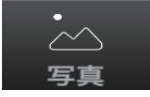

○写真 スマートフォンで撮影された写真を見ることができます。

○その他

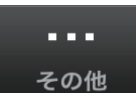

|                         | ・ユーザー名:ユーザー名(ID)が表示されます。<br>このユーザー名(ID)は、ログインにも使えます。           |
|-------------------------|----------------------------------------------------------------|
|                         | ・メールアドレス:新規ユーザー登録で登録したメールアドレスが<br>表示されます                       |
| ユーザー情報                  | ※メールアドレスを消去されました場合は、ユーザー名 (ID)でログイン                            |
|                         | することになりますので、ユーザー名(ID)をお忘れにならないよう<br>十分にご注意ください。                |
|                         | <ul> <li>・ログインパスワード変更:ログイン時に使うパスワードの変更が<br/>できます。</li> </ul>   |
| 設定                      | 警報通知時の音やバイブレーションの設定ができます。                                      |
| バージョン                   |                                                                |
| アップ                     | アプリのバージョンを確認できます。                                              |
| 確認                      |                                                                |
| システム通報                  | ※使用しません。                                                       |
| POCHICAM                |                                                                |
| (ポチカメ2)                 | アプリの情報を確認できます。                                                 |
| 情報                      |                                                                |
| QRコードから                 | ルーターのSSIDとパスワードから、WifiのQRコードを作成し                               |
|                         |                                                                |
| Wifi設定                  | QRコードをカメラに読ませてWifi接続を行います。                                     |
| Wifi設定<br>警報情報          | QRコードをカメラに読ませてWifi接続を行います。<br>※使用しません。                         |
| Wifi設定<br>警報情報<br>ログアウト | QRコードをカメラに読ませてWifi接続を行います。<br>※使用しません。<br>ログアウトをし、ログイン画面に移ります。 |

録画設定で「警報録画」を選択した場合、登録したメールアドレスに写真付きの 動体検知が作動したことを通知するメールが届きます。 受信するメールアドレスの登録と、送信する為のメールサーバーの登録が必要です。

| -     | 0 0                                                    | ) II               |                  | <b>Q</b> = | その他。 |  |
|-------|--------------------------------------------------------|--------------------|------------------|------------|------|--|
| Atter | ntion: alarm(118318                                    | 7:motion detec     | ction) Starb     | ri x       |      |  |
| •     | @gm<br>To 自分 回<br>Dear User,<br>Please check the attac | hed picture for mo | pre information. |            |      |  |
|       |                                                        |                    |                  |            |      |  |

### ①カメラ一覧の「設定」をタップします。

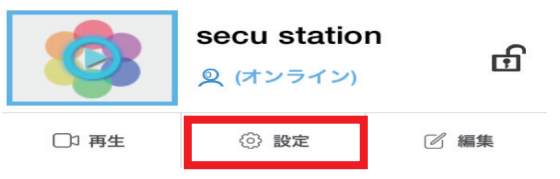

②「警報設定」をタップします。

③「警報情報受信」と「動体検知」をオンに して「警報送信メール」をタップします。

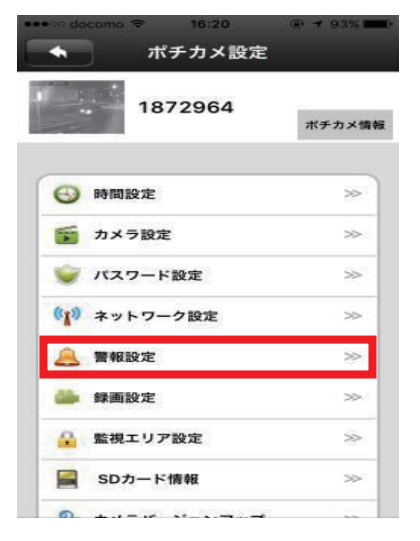

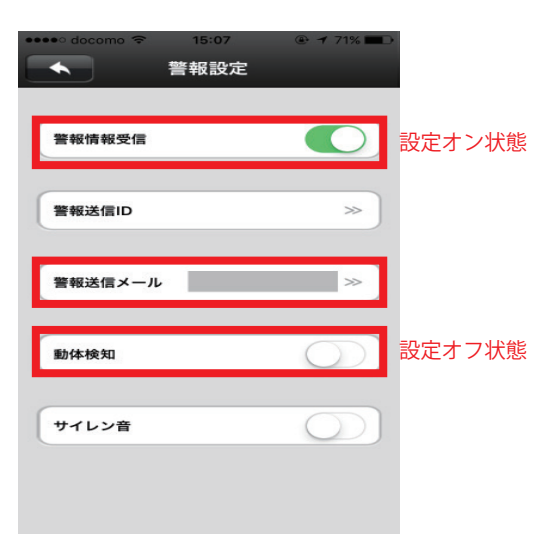

## 動体検知通知メールの設定

④右下の「手動設定」をタップして、各項目を手動入力します。

| ・・・・・・・・・・・・・・・・・・・・・・・・・・・・・・・・・・・・ | ○受信者:通知メールが届くメールアドレス                          |
|--------------------------------------|-----------------------------------------------|
| 受信者: reception@reception.co.jp       | ○送信者:メールを送信する為に使うメール<br>サーバーのメールアドレス          |
| 送信者: yahooaccount@yahoo.co.jp        | ○送信メールサーバーのSMTP                               |
| SMTP: smtp.mail.yahoo.co.jp          | ○送信メールサーバーのポート番号                              |
| ポート: 587                             | ○送信メールサーバーのアカウント                              |
| パスワード: ••••                          | パスワード                                         |
| メール登録解除                              | 全てを入力し終えたら【保存】をタップ<br>します。                    |
|                                      | ※SMTP、ポート番号はメールサーバーの提供<br>会社によって、それぞれ違います、で不明 |

-バーの提供 会社によって、それぞれ違います。ご不明 な場合は、各メールサーバーの提供会社に ご確認ください。

~

【保存】をタップして、「変更成功」と表示されたら登録成功です。 (5) 入力が間違っていますと「SMTP、またはパスワードが間違っています」など エラー表示されます。

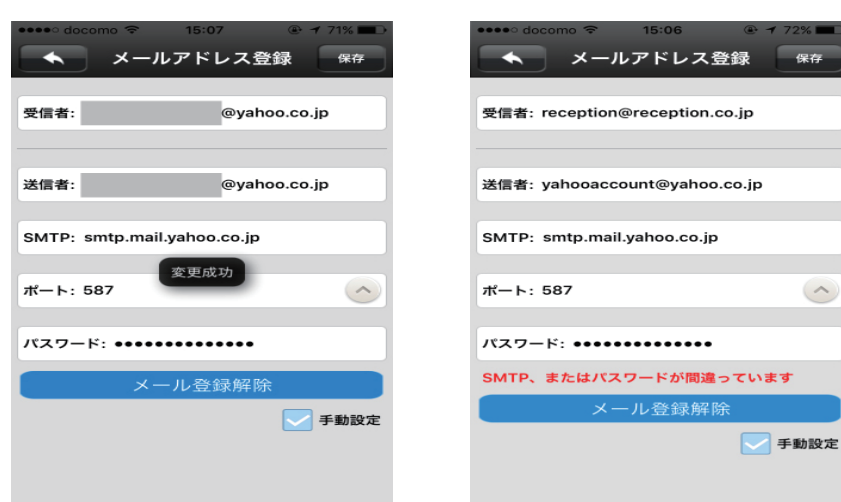

メールサーバー側の設定(Gmail)

Gmailをご利用で警報メールが届かない場合、Gmailサーバー側のセキュリティー設定に よって、メールがブロックされている可能性があります。 以下の設定でセキュリティー項目の変更を行ってください。

①インターネットでGoogleのトップページからログインします。

②ログイン後、画面右上のシルエットをクリックし、「アカウント」をクリック。

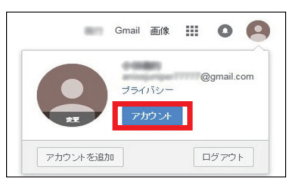

③「アカウント設定」より、「ログインとセキュリティ」の項目の「接続済みの アプリとサイト」をクリック。

| 🔅 アカウント設定 >                                           | ログインとセキュリティ >                                   |
|-------------------------------------------------------|-------------------------------------------------|
| Google を使用する際の 言語、ユーザー補助機能など<br>を設定できます。              | バスワードやアカウントへのアクセスの設定を管理で<br>ぎます。                |
| 雪語と入力シール<br>ユーザー補助<br>Googleドライブストレージ<br>アカントドサービスの削除 | Google へのログイン<br>使きの アクラービー ときか<br>最就深みのアプリとサイト |

### ④「安全性の低いアプリの許可」を有効にする。

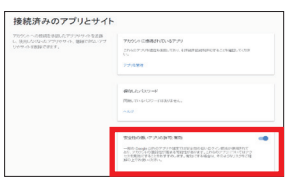

⑤Googleアプリー覧から「Gmail」をクリックし、「設定」ボタンをクリック。 「設定」項目内の「設定」を選択。

| Image: Constraint of the state of the state of | Gmai                 | 画像    | III 0               | 9 |
|----------------------------------------------------------------------------------------------------|----------------------|-------|---------------------|---|
| YouTube Play =                                                                                                    | <b>ا</b> حد تلوله در | G     | <b>20</b> 7         |   |
|                                                                                                    | YouTube              | Play  | <b>G</b><br>= a = 3 |   |
|                                                                                                    | Cimai                | ко-сэ | 31<br>カレンダー         |   |
| Google+ BER 241-                                                                                                    | Google+              | BREIT | 2at                 |   |

⑥「メール転送とPOP/IMAP」をクリック。 POPダウンロードのステータスを「すべてのメールに対してPOPが有効」 IMAPアクセスのステータスを「IMAP有効」にして、設定を保存する。 これでGmailサーバー側の設定が変更され、メールが届くようになります。

### 警報送信メールについてのご注意

## 【重要】パスワードを変更する

警報設定の項目で「警報受信メール」を設定された後、短時間に多くのメールが 届いた場合(1分に1件で20件を超えた時)、下記のような警告メールが届きます。

- メールのタイトル:
- 「remind, (カメラID) Alarm email Channel has been blocked」
- 本文:英語と中国語の表記となりますが、要約しますと、
- 「お客様のメールにカメラのデバイスからあまりに多くのメールが届いたので 一時的にブロックしました。そのブロックを解除するには下記のURLを クリックしてください」という意味合いです。

この時に、URLをクリックしてブロックを解除しない限り、それ以降のメールは ブロックされてしまいます。

この警告メールが届いた場合は、必ずURLをクリックしてブロックを解除して ください。

| 🛙 🖉 🛧 From 🕴    | 件名                                                              | 日付 🕶                  |
|-----------------|-----------------------------------------------------------------|-----------------------|
| 🛚 🖉 🕆 alarm 🛛 🕴 | Attention, 1183187: motion detection alarm!                     | 2015/12/11, Fri 14:11 |
|                 | emind提醒), 1183187Alarm emailchannelhas been blocked(授警部件通道受阻塞)! |                       |
| 🖉 🕆 alarm 🖉     | Attention, 1183187: motion detection alarm!                     | 2015/12/11, Fri 14:02 |
| 🖉 🕆 alarm 🛛 🕹   | Attention, 1183187: motion detection alarm!                     | 2015/12/11, Fri 14:01 |
| 🖉 🕆 alarm 🖉     | Attention, 1183187: motion detection alarm!                     | 2015/12/11, Fri 13:59 |
| Ø ★ alarm A     | Attention, 1183187: motion detection alarm!                     | 2015/12/11, Fri 13:57 |

文字サイズ 小 中 大 詳細を表示

Dear User, Too many emails were sent by your camera device, so the email channel has been blocked. Please click the following [M\_toundlock it not: (実愛明用), 館が没る反差時大気楽号教験計画運動意識。请是古下西応接達更新激活的件通道) thu//www.bdumies/year/hammeniashy/TOO(20/706070022050105845458 If clicking the link above date not mort, please copy and pate the URL in a new browser window instead. (SUR\_上面が指接形式主言、部可以复制并も所見別気器が近世中が同)

remind(提醒), 1183187:Alarm email channel has been blocked(报警邮件通道受明赛)!

※メールの受信に関しまして、メールサーバー側の迷惑メール対策によるものや 負荷増大や何らかのサーバートラブルにより、メールの遅延や未達が起こる可能性が ございます。あらかじめご了承ください。 ◎パスワードは、初期パスワードから、必ず変更してください!

①登録されたカメラの「設定」をタップします。
 初期パスワードから変更がないと、写真のような警告マークが出ています。
 ②「パスワード設定」をタップします。

- ③「管理者パスワード設定」をタップします。
- ④「旧パスワード」の欄に、初期パスワードの「123」を入力し、「新パスワード」の欄に、変更するパスワードを入力します(※英数字6桁以上30桁以内。※単調なパスワードは登録できません)「保存」を押して、終了です。

⑤パスワードが変更されると警告マークも消えます。

- ⑥ゲストパスワードは数字のみ6桁以上30桁以内で設定できます。
- ※ゲストパスワードでログインした場合、カメラの映像は見れますが、その他の 設定は一切行えません。

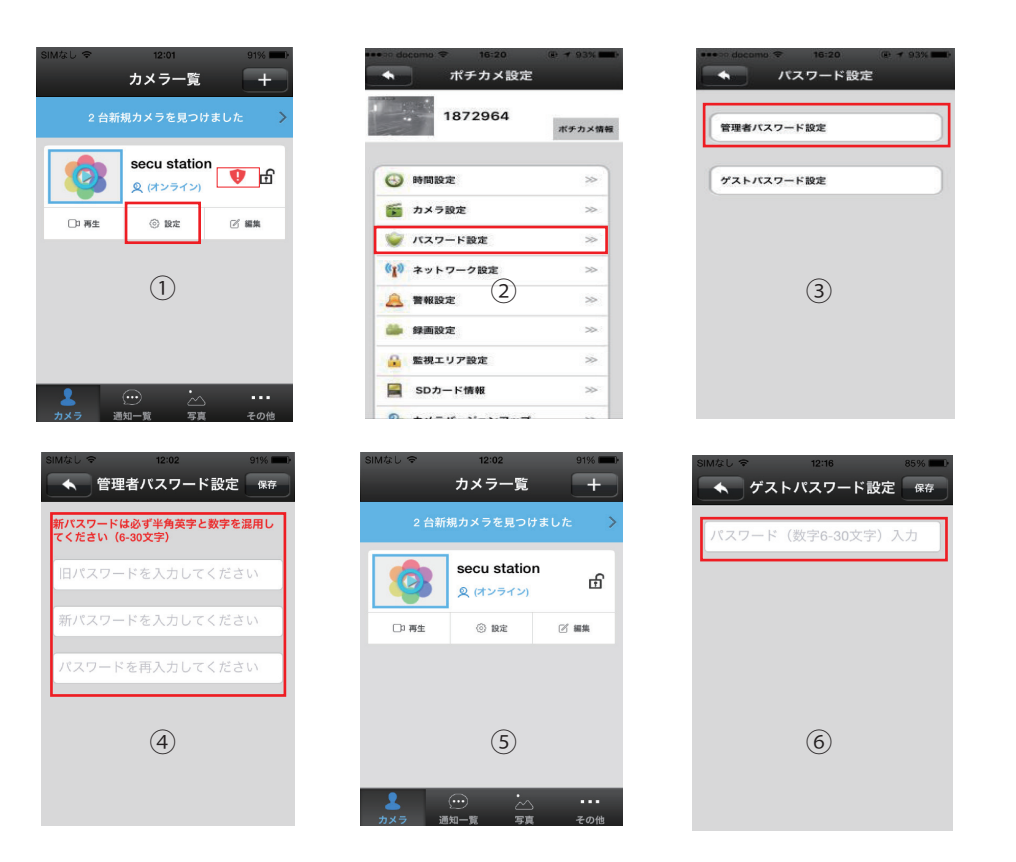

## 遠隔地のパソコンでカメラの映像を見る

パソコン監視ソフト(POCHICAM)では、ローカルエリアネットワーク上 (同一のルーター)や遠隔地のパソコンで、インターネットを介してカメラの 映している映像を見ることができます。

ご家族やご友人にリアルタイムの航海の様子を見てもらうことができます。

※パソコン用ソフトからはカメラの設定はできません。

ローカルエリアでご使用の場合、パソコンをカメラと同じルーターに接続してください。

遠隔地でご使用の場合、カメラと接続されているルーターと、お使いに なるパソコンの両方にインターネットが使える環境かを確認してください。

2、ソフトをパソコンにダウンロードする

「ez-boat EYE」商品紹介サイト www.saltyarts.com/eye からPOCHICAM (パソコン用閲覧ソフト)をダウンロードしてください。

3、ソフトをパソコンにインストールする。

 ①ダウンロードした圧縮フォルダ(.zip)を解凍し、「POCHICAM\_Setup」の ファイルを開きインストールしてください。
 ※ダウンロードしたフォルダの中に、アプリケーションファイルが2種類

あります。遠隔監視でのご利用の場合は(Remote)をお選びください。

## 遠隔地のパソコンでカメラの映像を見る

②「POCHICAM」のインストールセットアップ画面が出てきたら、「Next」をクリック していきます。

途中、デスクトップにアイコンを作成するため、必ず「Create a desk top icon」に チェックを入れてください。

最後に「Finish」をクリックするとセットアップ完了です。

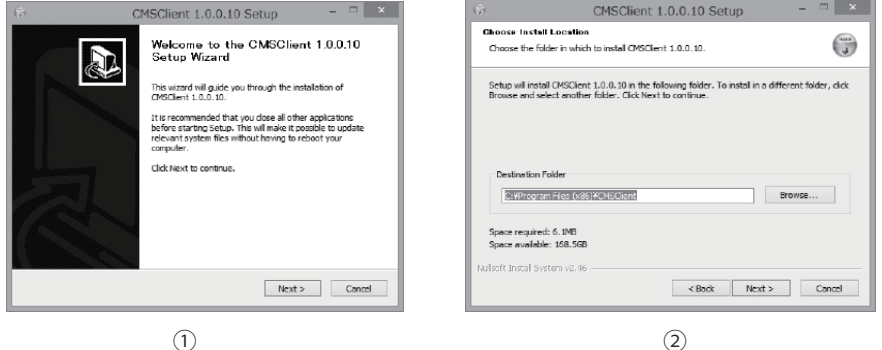

<Back Install Cancel

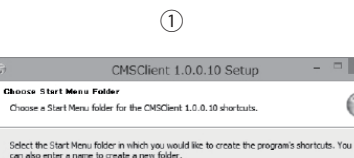

SNOCIENT
 SEO安全中心
 Accessibility
 Accessories
 Administrative Tools

Adobe Dropbox HDIPCamera Intol IPC Client IPCamera IPCSearch Mointenance Wisht Instal System V2:46

| ÷ | CMSClient 1.0.0.10 Setup -                                                                                                    |
|---|----------------------------------------------------------------------------------------------------|
|   | Completing the CMSClient 1.0.0.10<br>Setup Wizard<br>OKSCient 1.0.0.10 has been installed on your computer.<br>Click Frish to dose the vitard.<br>In CMSClient 1.0.0.30 |
|   | < Back Finish Cancel                                                                                                    |

(4)

|                | -                                                                                                    |   |
|----------------|----------------------------------------------------------------------------------------------------|---|
| £.             | Windows セキュリティの重要な警告                                                                                                    | × |
| ٢              | このアプリの機能のいくつかが Windows ファイアウォールでプロックされています                                                                                                    |   |
| すべての/<br>の物語2の | (別か 34/0-5-2575/4-1-84/1-9-5、Windows 7-(アウォールにお 1000): <式件を得入<br>いたのまついったいにす<br>新能(N): UDG INST (1000): (1000): |   |
| TODO:          | く文件表明にっているなわりフーシンとで広義者主義可可否。<br>ライベート キャリンーク (ホーム・ネットンークや甘水ネットンークなど)(K)<br>ングタ キャリンーク (東山 - スットンークや甘水ネットンークなど)(K)<br>ング 523 52キャリンーグ43多くの場合、ビキッリアィが知ったビネッド/小知道定されていません)                                                                                                    |   |
| 774527         | アイアウォールの経由を許可することの地域性の詳細<br>アクセスを許可する(A) キャンセル                                                                                                    |   |
|                |                                                                                                    |   |

(3)

## 遠隔地のパソコンでカメラの映像を見る

③デスクトップに作成された「POCHICAM」のアイコンを開く。

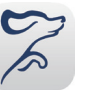

1.「POCHICAM」をダブルクリックで開くとログイン画面が表示されます。 ユーザー | Dとパスワードは、スマートフォンアプリ「ポチカメ2」を ダウンロード・起動した際に登録した、新規ユーザー登録【iOS(■8) Android (■14) 】でのメールアドレスとパスワードを入力します。

| 🗿 ログイン |          | × |
|--------|----------|---|
| ユーザーID |          |   |
| パスワード  |          |   |
| 表示言語   | Japanese |   |
| 確定     | キャンセル    |   |

### 2.ログインしたら、自動的にカメラが検索されます。

「簡単追加」をクリックすると、画面左のカメラ一覧にカメラが登録されます。

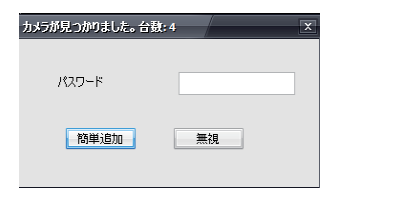

### 「+」ボタンで手動での追加もできます。

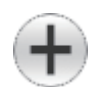

| 善号<br>001 | 種類<br>IPC | カメラ追加 | _  | _     | _     | / | エリア名称<br>カメラー覧<br>カメラー覧 |
|-----------|-----------|-------|----|-------|-------|---|-------------------------|
|           |           | カメラID |    | パスワード |       |   | がデー覧<br>カメラー覧           |
|           |           | カメラ名称 |    | エリア名称 | カメラー覧 | 7 |                         |
|           |           |       | 耀定 |       | 887   |   |                         |
|           |           |       |    |       |       |   |                         |
|           |           |       |    |       |       |   |                         |

3.追加されたカメラをダブルクリックして、カメラの映像を確認します。

# 遠隔地のパソコンでカメラの映像を見る

#### ※パソコン用ソフトからは詳細な設定はできません。

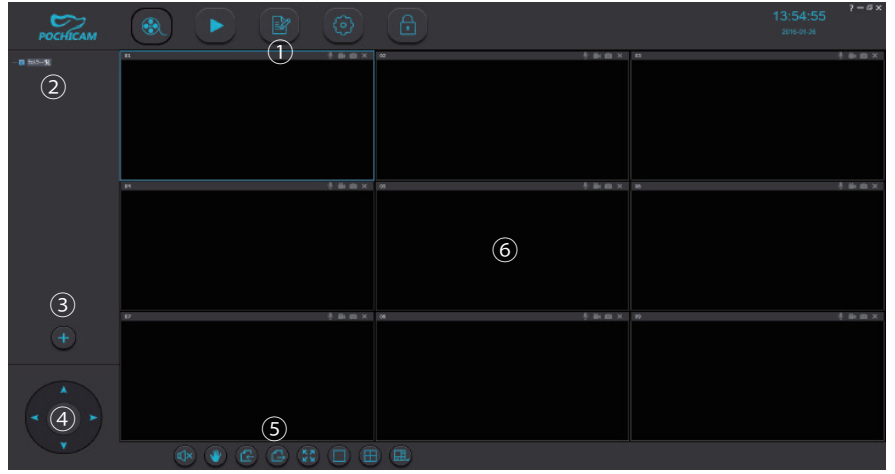

### ①各部メニュー

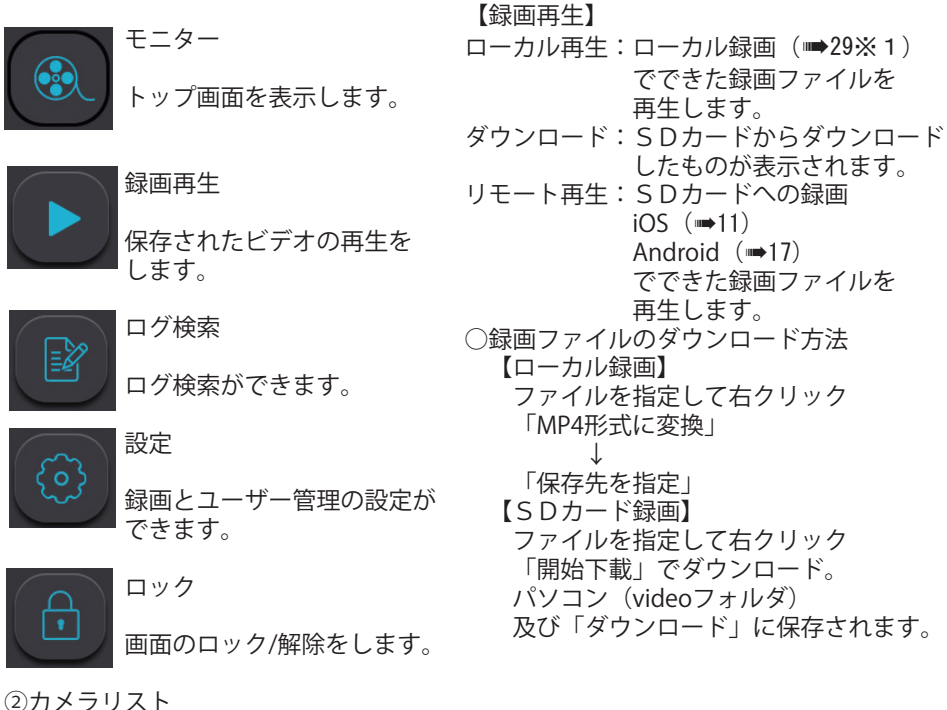

追加されたカメラがリストに表示されます。

でできた録画ファイルを

したものが表示されます。

でできた録画ファイルを

再生します。

iOS (➡11)

再生します。

Android  $(\rightarrow 17)$ 

## 遠隔地のパソコンでカメラの映像を見る

③追加ボタン カメラの検索をし、追加をします。

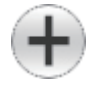

④パン・チルトボタン ※非対応です。

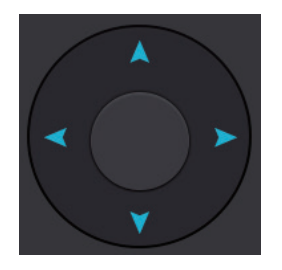

| 【カメラ詳細】<br>(登録カメラを右クリック)    | 73×71番和<br>削除<br>開始 |
|-----------------------------|---------------------|
| ・カメラ情報                      | 速度優先<br>通常画質        |
| カメラID、パスワードなどの              | PC設定                |
| 確認ができます。                    |                     |
| カメラを削除します。                  |                     |
| ・開始<br>  カメラに接続します。         |                     |
| ・画質選択                       | ~                   |
| 迷度懮先、迪吊画質、高画質か<br>  選択できます。 | 5                   |
|                             |                     |
| 確認できます。                     |                     |
| 1                           |                     |

1.1-4+40

⑤下部メニュー

| ・スピーカー     | : | スピーカーのON/OFFができます。       |
|------------|---|--------------------------|
| ・パン・チルト    | : | 画面上でマウスを使ってパン・チルトができます。  |
| ・前ページ      | : | モニターの前ページに移動します。         |
| ・次ページ      | : | モニターの次ページに移動します。         |
| ・フルスクリーン   | : | 1 画面フルスクリーンに切り替わります。     |
| ・1画面表示     | : | 1 画面表示に切り替わります。          |
| ・4分割画面表示   | : | 4分割画面表示に切り替わります。         |
| ・その他分割画面表示 | 1 | その他の分割画面に切り替わります(最大64画面) |

⑥スクリーン

カメラの映像が表示されます。

【スクリーン内バーアイコン】

### 🖞 🗰 🖸 🗙

- ・マイク : マイクのON/OFFができます。 ※パソコンにマイク機能が必要です。
- ・ローカル録画:設定アイコンで指定した場所に録画保存できます(30秒単位) (※1) 録画停止時に再度アイコンをクリックする必要があります。 保存されたavファイルは録画再生のローカル再生、または 「GPlayer」(サポートページからダウンロードできます)で

再生できます。 ・ローカル静止画撮影:設定アイコンで指定した場所に静止画保存できます。

・終了

## 遠隔地のパソコンでカメラの映像を見る

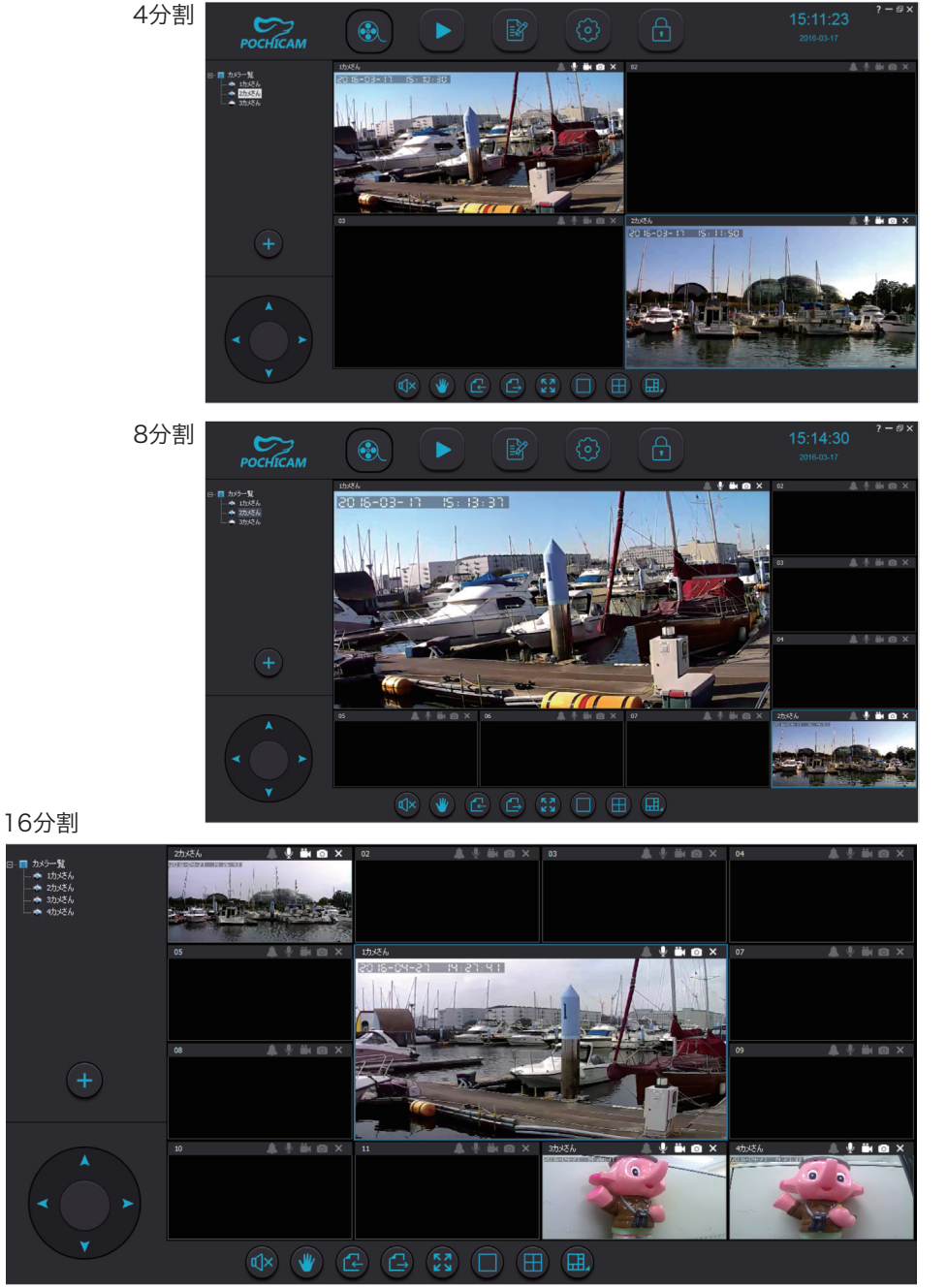

## 無線LAN使用上のお願い

## カメラを設置する

### ■ 使用制限

本機(カメラ)の使用に当たり、以下の制限がありますのであらかじめご了承 ください。制限をお守りいただけなかった場合、および、カメラの使用または 使用不能から生ずる付随的な損害などについては、当社は一切の責任を 負いかねます。

●利用権限のない無線ネットワークには絶対接続しないでください。

無線ネットワーク環境の自動検索時に、利用する権限のない無線ネットワーク (SSID)

が表示されることがありますが、接続すると不正アクセスと見なされるおそれが あります。

- ●磁場・静電気・電波障害が発生するところで使用しないでください。 次の機器の付近などで使用すると、通信が途切れたり、速度が遅くなることが あります。
  - ・ 電子レンジ
  - ・デジタルコードレス電話機
  - ・その他 2.4 GHz 帯の電波を使用する機器の近く(Bluetooth® 対応機器 ワイヤレス、オーディオ機器、ゲーム機など)
- ●電波によるデータの送受信は傍受される可能性があります。 SSIDとは無線 LAN で、特定のネットワークを識別するための名前のことです。 この SSID が双方の機器で一致した場合、通信可能になります。
- ●ルーター(アクセスポイント)のセキュリティー設定をする場合は、お客様ご自身の 判断で行ってください。ルーター(アクセスポイント)のセキュリティー設定により 発生した障害に関して、当社では責任を負いません。また、設定・使用方法などに 関する問い合わせには、当社ではお答えできません。
- ●ルーター(アクセスポイント)への接続は、SSID や暗号キーが必要になる場合が あります。詳しくはルーター(アクセスポイント)を設定した管理者にご確認 ください。
- ●ルーター(アクセスポイント)の設定についてはルーター(アクセスポイント)の 説明書をお読みください。
- ●無線 LAN は、電波強度が十分得られる場所でご使用ください。
- ●ルーターの種類によって、同時接続台数の制限があります。ネットワークカメラを 数台お使いになる場合は、ルーターの同時接続台数にご注意ください。
- ●ルーターは2.4GHz帯の電波対応のものをお使いください。
- ●ワイヤレス対応機器が使用する2.4GHz帯は、さまざまな機器が共有して使用する 電波帯です。そのためワイヤレス対応機器は、同じ電波帯を使用する機器からの影響 を最小限に抑えるための技術を使用していますが、場所によっては他の機器の影響に よって通信速度や通信距離が低下することや通信が切断することがあります。
- ●通信速度は、通信機器間の距離や障害物、機器構成、電波状況、使用する ソフトウェアなどにより変化します。また、電波環境により通信が切断される場合 があります。
- ●通信機器間の距離は、実際の通信機器間の障害物や電波状況、壁の有無 壁の素材など周囲の環境、使用するソフトウェアなどにより変化します。

固定部品・ネジを使って、プレジャーボート等に取り付ける際(電気工事業者を手配 して設置を依頼する際)には、事前に必ずお読みください。

※カメラを設置する前に、お手元で数日テストをされることを強くおすすめ致します。 万が一テストが不十分のまま設置した後に、カメラの不具合が発生した場合 取り外しなどにお手間がかかるばかりではなく、再度の取り付け費用が発生して しまう恐れがございます。

※カメラの初期設定及び各種設定が完了し、ご希望の設定通り動くことが確認 できたら、カメラを設置します。

取り付け不備、取扱い不備による事故、損傷については、当社は責任を負いません。 本取扱説明書で指示した以外の取り付けは行わないでください。

●落下防止のために、必ず付属品ネジ、(ビス)で固定してください

- ●ネジ留めするときは、不十分な締め付けや、また締め付けすぎをしないようにしてください
- ●傾斜のあるところに設置したりする場合は、充分な安全性を確保したうえで 工事をおこなってください。
- ●商品の隙間から水や塵などが入らないように、シリコンでコーキングするよう、必ず 電気工事業者に依頼してください。

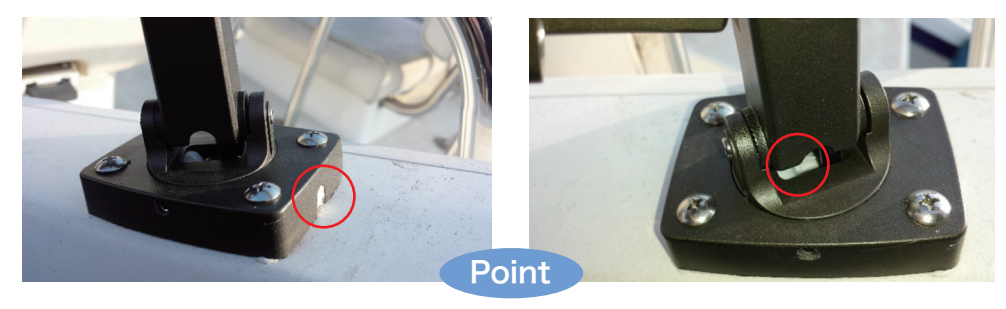

商品の隙間から水や塵などが入らないように、
 シリコンでコーキング。

## 故障かな?と思ったら

サポート情報

#### ACアダプターについて

ACアダプターの端子部を汚さないでください。

- インターネットの接続・環境について
- 回線業者やプロバイダーとの契約をご確認のうえ、指定された製品を使って、接続や 設定をしてください。
- 接続する機器の説明書もご覧ください。
- 契約により、本機やパソコンなどの端末を複数台接続できない場合や、追加料金が 必要な場合があります。
- 使用する機器や接続環境などによっては正常に動作しないことがあります。
- 不正利用を防ぐために
- 機器パスワードは他人に見られたり、教えたりしないでください。 第三者が本機の設置・設定を行った場合は必ず変更してください。 当社では、ネットワークのセキュリティーに関する技術情報についてはお答え 致しかねます。
- パソコンなどカメラにアクセスできる端末を紛失した場合は、第三者による不正な使用 を避けるため、すぐに加入されていた通信事業者、対応サービス提供者へ連絡して ください。
- カメラにアクセスしたあとは、セキュリティー強化のため、すべてのブラウザーを 閉じてください。
- 対応サービスについて
- 本機の接続に必要なインターネット接続機器(ADSL、モデム、ルーターやハブなど) や電話通信事業者およびプロバイダーとの契約・設置・接続・設定作業・通信などの 費用は、すべてお客様のご負担となります。 現在無料のサービスでも、将来有料になることがあります。
- 免責事項について
- 機器登録時や会員登録時のパスワードが第三者に知られた場合、不正に利用される 可能性があります。
- パスワードはお客様ご自身の責任で管理してください。当社では不正利用された場合の 責任は負いません。
- 当社が検証していない接続機器、ソフトウェアなどとの意図しない組み合わせによる 誤動作やハングアップなどから生じた損害に関して、当社では責任を負いません。 カメラがお手元にない場所から問い合わせの際、カメラ自体の接続や現象などの目視 確認が必要なないようについては、お答えできません。
- ルーターのセキュリティー設定をする場合は、お客様ご自身の判断で行ってください。 ルーターのセキュリティー設定により発生した障害に関して、当社では責任を 負いません。また、ルーターの設定・使用方法などに関する問い合わせには、当社では お答えできません。
- 定期的なメンテナンスや、不測のトラブルで一時的にサービスを停止したり、予告あり なしにかかわらず、サービス内容の変更・中止や操作メニュー画面の変更をする場合が あります。あらかじめご了承ください。

- まず、下表でご確認ください。
- ※カメラを持ち運びするときは、落としたり、ぶつけたりしないようお気をつけ ください。故障や誤作動の原因になります。

| こんな                                              | ご確認頂くことと対処法                                                                                                    |
|--------------------------------------------------|----------------------------------------------------------------------------------------------------|
| ときは                                              |                                                                                                    |
| 無線WiFi<br>設定が<br>うまく<br>できない                     | <ul> <li>①カメラを初期化(リセットボタン長押し)した後、一度カメラの<br/>コンセントを抜き、再び差し直します。</li> <li>その間に「無線接続」からルーターのパスワードを<br/>入力して、画面下部の「次へ」をタップしてください。</li> <li>②「無線接続」でのWiFi設定がうまくいかない場合は、付属の有線<br/>LANケーブルでカメラとルーターを接続して、「手動追加」でカメラ<br/>を登録した後、「設定」→「ネットワーク設定」で「WiFiリスト」<br/>からSSIDを選択して、ルーターのパスワードを入力してください。</li> <li>ネットワークモードが「有線LAN」から「無線WiFi」に切り替<br/>わったら、LANケーブルを外してください。</li> <li>iOS(■8) Android(■14)</li> </ul>                  |
| スマート<br>フォンから<br>カメラが<br>検索<br>されない              | <ul> <li>①カメラに電源が入っていますか。<br/>カメラ本体の電源端子と電源ACアダプターの接続部分が正しく<br/>接続されているか確認してください。</li> <li>②有線LANケーブルをお使いの場合、ケーブルは正しく接続されていますか。</li> <li>LANコネクタへLANケーブルを接続する時には、「カチッ」と音がするまで差し込んでください。</li> <li>③カメラが接続されているルーターと、パソコンやスマートフォンがインターネットが使える環境にありますか。</li> <li>④お使いのルーターは正常に稼働していますか。</li> </ul>                                                                                                    |
| 無線WiFiに<br>したけど、<br>フリーズ<br>したり<br>オフライン<br>になる。 | <ul> <li>①無線ルーターは正常に稼働していますか。</li> <li>②無線の電波強度は強いですか。間に障害物がないですか。<br/>カメラとルーターの距離は離れすぎていないですか。</li> <li>無線WiFiでご使用の場合、どうしてもルーターのスペック、</li> <li>無線ルーターとの距離、間の障害物(特にコンクリートや金属)</li> <li>周辺の家電機器、スマートフォン自体のキャリア電波の強度<br/>(3G/4G)などに影響されます。障害物が原因で、その障害物を</li> <li>取り除けない場合は、ハイパワータイプのWiFiルーターのご使用</li> <li>又は有線LANケーブルでのご使用をお勧め致します。</li> <li>③ポケットWiFiや無線LAN中継器をご使用されている場合、快適な</li> <li>通信が行われない可能性があります。</li> </ul> |
| 映像の更新<br>がとても<br>遅い。                             | <ul> <li>①カメラをお出かけ先から接続している場合、カメラが原因ではなく、<br/>インターネット接続の速度の遅さが原因である可能性があります。</li> <li>(カメラ側の通信速度または受信機器側の通信速度)</li> <li>②カメラを再起動(電源ACアダプターのコンセントを抜き差し)<br/>してみてください。</li> </ul>                                                                                                    |

## 故障かな?と思ったら

| ときは                            |                                                                                                    |
|--------------------------------|----------------------------------------------------------------------------------------------------|
| 久しぶりに<br>カメラの<br>監視したら<br>見れない | <ol> <li>「スマートフォンからカメラが検索されない」(➡34)①~④を<br/>お確かめください。</li> <li>②一度、カメラを再起動(電源ACアダプターのコンセントを抜き<br/>差し)してみてください。それでも改善されない場合はカメラを<br/>初期化してください。</li> <li>③WiFiでご使用の場合は、一度カメラとルーターを有線LANケーブル<br/>で接続してください。</li> <li>④お使いのパソコン、スマートフォンを一度再起動してみてください。</li> <li>⑤(スマートフォン)データ使用量が一定値超えていませんか。<br/>データ通信量が一定値を超過しますと制限がかかり一時的に画像が<br/>見れない場合があります。</li> </ol> |
| その他<br>不具合<br>が生じた<br>場合       | その他、カメラに不具合が生じた場合は、一度コンセントを抜き<br>電源アダプタ等のコネクタ部分を差し直し、カメラを初期化して<br>ください。<br>カメラの初期化を行うとパスワード設定、WiFi設定、録画設定<br>等、全ての設定が初期化されますのでご注意ください。<br>上記手順を行っても症状が改善されない場合は、サポートセンターまで<br>メールまたはお電話ください。                                                                                                    |
| 本製品は、                          | 外国為替および外国貿易法に定める規制対象貨物 (または技術) に該当<br>転製品を日本国外へ持ち出す場合は、同法に基づく輸出許可など必要な                                                                                                    |

ご確認頂くことと対処法

手続きをお取りください。

こんな

This product is a Restricted Product (or contains a Restricted Technology) subject to the Japanese Foreign Exchange and Foreign Trade Law. In case that it is exported or brought out from Japan, you are required to take the necessary procedures, such as obtaining an export license from the Japanese government, in accordance with the Law.

本製品は日本国内用です。国外での使用に対するサービスはいたしかねます。

This product is designed for use in Japan. Panasonic cannot provide service for this product if used outside Japan.

| 商 | 品 | 仕          | 様  |
|---|---|------------|----|
| 冏 |   | 1 <b>工</b> | 你求 |

| 商品名        | ネットワークカメラ P2Pモデル |                                                             |  |  |
|------------|------------------|-------------------------------------------------------------|--|--|
| 型式         | SC-531NH         | ez-boat EYE 特別仕様                                            |  |  |
| カメラ部<br>仕様 | 映像素子             | 100万画素CMOSセンサー                                              |  |  |
|            | レンズ              | 3.6mm@F1.4 昼用/夜用                                            |  |  |
|            | 画角               | 56.14度                                                      |  |  |
|            | 撮影距離             | 20cm ~ ∞                                                    |  |  |
|            | 解像度              | 720P                                                        |  |  |
|            | 最低被写体照度          | 赤外線LEDオフ時:1.5 Lux<br>赤外線LEDオン時:0 Lux (距離30m)                |  |  |
|            | CMOS機能           | 自動ホワイトバランス、自動ゲインコントロール、自動露<br>出、自動明るさ                       |  |  |
| 映像         | 解像度              | 1280×720(720P)、640×360(VGA)、320×<br>180(QVGA)               |  |  |
|            | 動画品質設定           | 動き優先、標準画質、最高画質                                              |  |  |
|            | フレームレート          | 30フレーム/秒                                                    |  |  |
|            | 映像圧縮方式(動画)       | H.264                                                       |  |  |
|            | 画像圧縮方式(静止画)      | JPEG                                                        |  |  |
|            | 音声圧縮方式           | G.711                                                       |  |  |
|            | 録画方式             | 手動録画、定時録画、警報録画                                              |  |  |
| 警報         | 画像送出機能           | Eメール/ 専用のアプリに情報送信、写真、動画保存など<br>が可能、microSD/microSDHCメモリーカード |  |  |
|            | アラーム             | 動体検知、スケジュール、警報                                              |  |  |
| ネット<br>ワーク | Wi-Fi無線LAN       | Wi-Fi, IEEE802.11b/g/n                                      |  |  |
|            | セキュリティ           | WEP(64bit/128bit)WPA(2)-PSK(WPA<br>personal)(TKIP/AES)      |  |  |
|            | 有線LAN            | LAN端子(10/100Mbps RJ-45)<br>自動(DHCPサーバによる割当て)                |  |  |
|            | P2P機能            | あり(無料遠隔監視))                                                 |  |  |

# 商品仕様

| その他 | 対応スマートフォン/タブ<br>レット | iPhone/iPad(7.0以降)/Android(3.0以降)<br>WindowsVista以降(Surfaceを除く)※Macは非対応 |  |
|-----|---------------------|-------------------------------------------------------------------------|--|
|     | 対応ブラウザ              | Internet Explorer 9/10 32bit版                                           |  |
|     | 外形寸法                | 約220 (L) x 76 (W) mm                                                    |  |
|     | 重量                  | 約460g (本体のみ)                                                            |  |
|     | 動作時環境               | 温度-10~50℃ 湿度95% ( 結露なきこと)                                               |  |
|     | 電源                  | DC 12V・24V/1.5A(付属ACアダプタより給電)                                           |  |
|     | 取得承認規格              | CE、FCC、TELEC、VCCI(Class B)、PSE(付属AC<br>アダプタ)                            |  |
|     | 保証期間                | 6ヶ月間                                                                    |  |
|     | 同梱物                 | カメラ本体、ACアダプタ、LANケーブル、電源延長ケーブル<br>(10m)、印刷物一式(ご案内書、保証書等)                 |  |

※注:

1.対応OSは日本語版を対象としております。

2.本製品は防犯用途を目的として作られたものではありません。防犯用に設置した場合に発生した 問題については、弊社は一切の責任を負いかねますので、予めご了承ください。

3.ネットワークカメラの設置につきましては、被写体のプライバシーや肖像権などを十分考慮の上で 行ってください。

4.H.264形式で記録された動画の再生には、コーデックのインストールが必要な場合があります。

5.本製品は、なるべく直射日光の当たらない場所へ設置してください。カメラに照度の高い画像が取り込まれた場合、画像が正しく表示されない、あるいはカメラの部品を破損する恐れがありますので、ご注意願います。

6.有線LAN/Wi-Fiは同時に使用できません。LANケーブルが接続された時は有線LANの接続となります。

7.Wi-Fiの通信速度は、規格の理論上の最大値であり、実際のデータ転送速度を示すものでは ありません。

## 安全上のご注意(必ずお守りください)

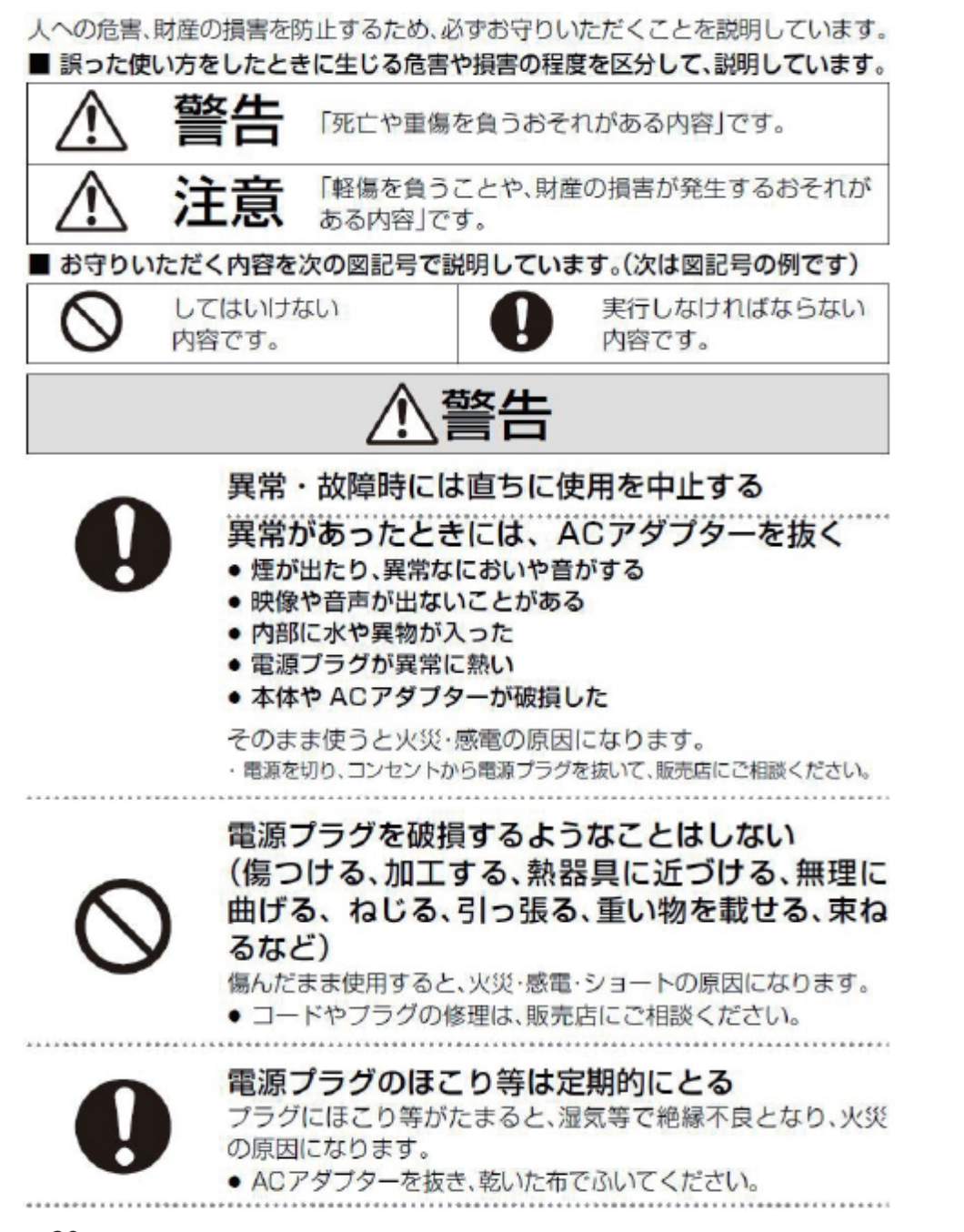

# 安全上のご注意(必ずお守りください)

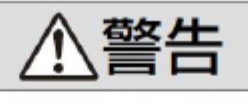

電源プラグは根元まで確実に差し込む

差し込みが不完全ですと、感電や発熱による火災の原因になり ます。

傷んだプラグ・ゆるんだコンセントは、使わないでください。

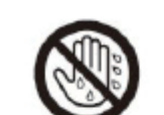

ぬれた手で、電源プラグの抜き差しはしない 感電の原因になります。

ぬれ手禁止

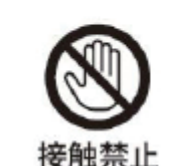

雷が鳴ったら、本機の金属部や電源プラグに触れ ない 感電の原因になります。

内部に金属物を入れたり、水などの液体をかけた りぬらしたりしない ショートや発熱により、火災・感電の原因になります。

- 機器の近くに水などの液体の入った容器や金属物を置かないでください。
- 特にお子様にはご注意ください。

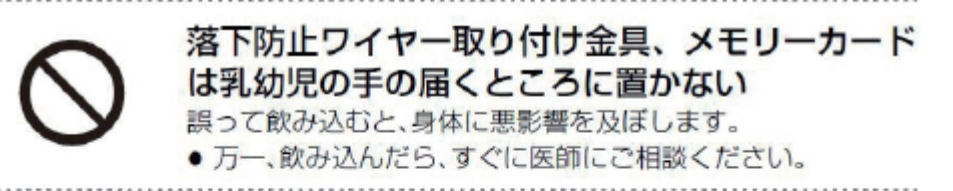

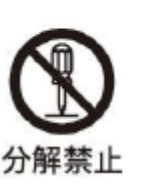

分解、改造をしない 内部には電圧の高い部分があり、感電の原因になります。

# 安全上のご注意(必ずお守りください)

⚠警告

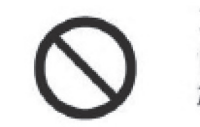

コンセントや配線器具の定格を超える使いかた はしない たこ足配線等で、定格を超えると、発熱による火災の原因になります。

心臓ペースメーカーを装着している方は装着部から22 cm以上離す 本機からの電波がペースメーカーの作動に影響を与える場合 があります。

 $\bigcirc$ 

病院内や医療用電気機器のある場所で使用しない 本機からの電波が医療用電気機器に影響を及ぼすことがあり、 誤動作による事故の原因になります。

自動ドア、火災報知機などの自動制御機器の近く で使用しない 本機からの電波が自動制御機器に影響を及ぼすことがあり、誤 動作による事故の原因になります。

注意

 $\bigcirc$ 

### コードを接続した状態で移動しない

接続した状態で移動させようとすると、コードが傷つき、火災・ 感電の原因になることがあります。 また、引っかかって、けがの原因になることがあります。

不安定な場所に置かない

高い場所、水平以外の場所、振動や衝撃の起こる 場所に置かない

倒れたり落下すると、けがの原因になることがあります。

# 安全上のご注意(必ずお守りください)

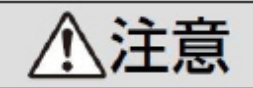

本機の上に重い物を載せたり、乗ったりしない 倒れたり落下すると、けがの原因になることがあります。 また、重量で外装ケースが変形し、内部部品が破損すると、火 災・故障の原因になることがあります。

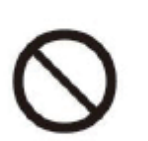

### 異常に温度が高くなるところに置かない

温度が高くなりすぎると、火災の原因になることがあります。

- ・
   直射日光の当たるところ、ストーブの近くでは特にご注意く
   ださい。
- また、外装ケースや内部部品が劣化する原因にもなりますの でご注意ください。

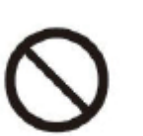

放熱を妨げない

内部に熱がこもると、火災の原因になることがあります。

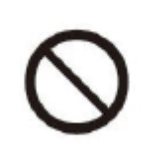

油煙や湯気の当たるところ、湿気やほこりの多い ところに置かない

電気が油や水分、ほこりを伝わり、火災・感電の原因になること があります。

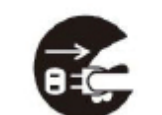

電源プラグ

を抜く

### 長期間使わないときや、お手入れのときは、電源 プラグを抜く

通電状態で放置、保管すると、絶縁劣化、ろう電などにより、火 災の原因になることがあります。

SD カードは、保護のため取り出しておいてください。

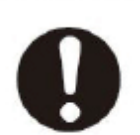

**付属の AC アダプターを使う** 付属外の AC アダプターで使用すると、火災や感電の原因にな ることがあります。

# 安全上のご注意(必ずお守りください)

### 壁掛け・天井取り付け工事、および落下防止処置時

<u>小警告</u>

工事専門業者以外は取り付け工事や取り外しを行 わない

工事の不備により、落下してけがの原因になります。

平らな面(壁/天井)以外の場所に取り付けない 落下したり、破損して、けがの原因になることがあります。

本取扱説明書で指示した以外の取り付けは行わない 落下したり、破損して、けがの原因になることがあります。

荷重に耐えられない場所に取り付けない 取り付け部の強度が弱いと、落下してけがの原因になります。

壁掛けの取り付け強度は 4 kg 以上を確保する 強度が不足すると、落下してけがの原因になることがありま す。

長期使用を考慮して設置場所の強度を確保する 長期使用により設置場所の強度が不足すると落下してけがの 原因になります。

# 安全上のご注意(必ずお守りください)

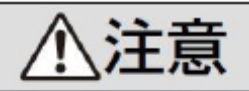

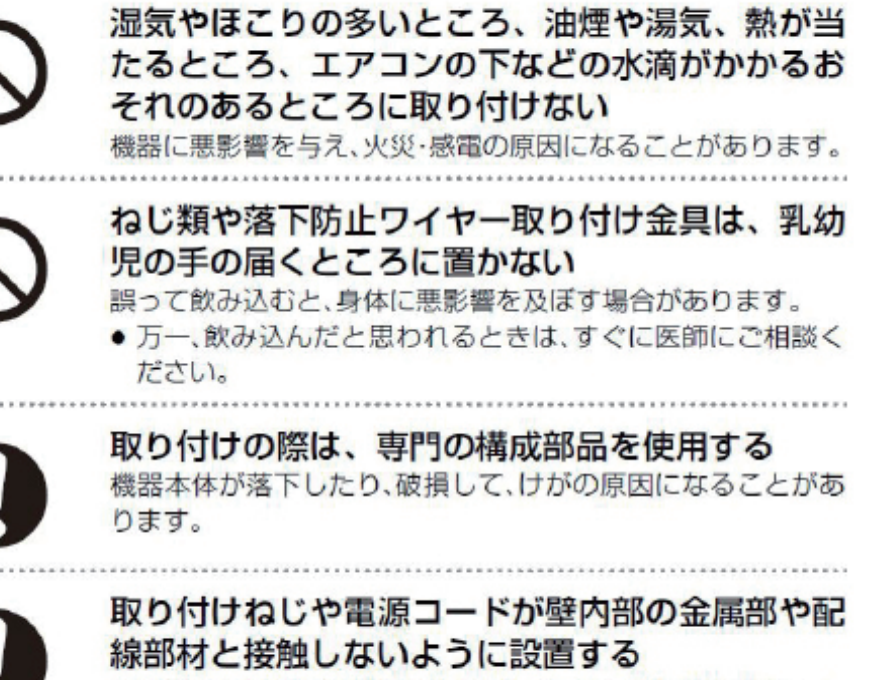

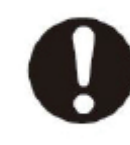

壁内部の金属部や配線部材と接触して、感電の原因になること があります。

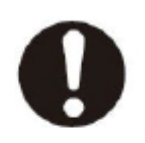

機器本体を取り外す場合には、壁掛け金具も取り 外す 壁掛け金具にあたるなどして、けがの原因になることがありま す。

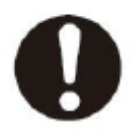

安全に操作するために、適切な高さに取り付ける 無理な体勢での操作は落下したり、けがの原因になることがあ ります。

| 保証について    | 返品・キャンセル                                    | 初期不良       |
|-----------|---------------------------------------------|------------|
| 期間(商品到着後) | 14日以内                                       | 14日以内      |
| 送料        | 弊社負担                                        | 往復送料弊社負担※1 |
| 但またついて    | <i>~~~~~~~~~~~~~~~~~~~~~~~~~~~~~~~~~~~~</i> | 士偿收田       |
| 1禾証について   | 無傾修理                                        | 月頃 修理      |
| 期間(商品到着後) | 6ヶ月以内                                       | 6ヶ月超       |
| 送料        | 往復送料お客様負担                                   | 往復送料お客様負担  |

※1 弊社での検品の結果、不良箇所が見られなかった場合、着払いで製品をお送り させていただきます。またその場合、検品料として、2,500円をご請求させて いただきます。予めご了承ください。

●返品・初期不良交換・修理などのご対応につきましては、すべてセンドバック 方式でのご対応とさせていただいております。交換商品の先出しや、ご対応期間中の 代替機の貸し出しなどは行っておりません。あらかじめご了承下さい。

●検品商品の受取時、商品に対する確認時、修理完了時に弊社よりお送りするご報告 メールはご購入時にご登録いただいたメールアドレスにお送りさせていただきます。 受信制限をされているお客様は、メール受信許可または受信制限の解除をお願い します。

●商品到着日から6ヶ月を超えたものは有償修理となります。

●IDカード(保証書)は保証をうけて頂くために大切なものです。なくさない様に 保管してください。

#### 【修理保証規定】

1.取扱説明書等の注意書にしたがった正常なご使用状態のもとで、保証期間内に 万一故障した場合は無料で修理させていただきます。 (検品により代替品と交換させていただく場合がございます。)

2.次の場合は、保証対象外となります。

①IDカード(保証書)のご提示がない場合。

②IDカード(保証書)の字句を書き換えられた場合。

③使用上の誤り、不当な修理や改造(ソフトウェアの改造も含む)による故障損傷。 ④商品お買い上げ後の移動や落下、外部からの圧力などで本商品本体

外部接続端子などが破損したことによる故障、損傷または本商品内部の基板が 破損、変形したことによる故障、損傷。

⑤火災、地震、水害、落雷、公害、その他天災地変などによる故障、損傷。 指定外の使用電源(電圧、周波数)や異常電圧による故障及び損傷。
⑥HDDやSDカードなど記録メディアのような消耗品。

3.以下の場合は、お客様のご負担となります。
 ①1ヶ月対応期間を超えた検品・修理のための往復送料。
 ②商品を取り付ける際などの施行費。

4.IDカード(保証書)は日本国内においてのみ有効です。

5.IDカード(保証書)は再発行しませんので大切に保管してください。

・本商品の修理や検品などの場合において、SDカードなどの記録が変化、消失などする場合があります。また本体を代替品に交換させていただく場合には、これらのデータなどは交換後の商品に移し替えることができません。これらデータなどの変化、消失、移し替えられないことについての一切の責任を負いかねます。

### <カスタマーサポート体制>

#### ●ボートへの設置工事や商品購入全般 に関するお問い合わせ

→「ソルティアーツ」のサポートセンターへ

お電話でのお問い合わせ:03-6280-7361(担当:森) メールでのお問い合わせ:mori@saltyarts.com 電話サポート受付時間:平日 10 時~ 12 時・14 時~ 16 時 ☞ 「ez-boat EYE (イージーボート・アイ) について…」と お話しください。

### ●カメラの初期設定やアプリ操作方法 に関するお問い合わせ

→「防犯ステーション」のサポートセンターへ

お電話でのお問い合わせ:050-3816-3999 メールでのお問い合わせ:info@secu.jp 電話サポート受付時間:平日 10 時~ 12 時・14 時~ 16 時 ☞ 「ez-boat EYE(イージーボート・アイ)について…」と お話しください。